# vSphere laaS Control Plane 백업 및 복원

업데이트 3 VMware vSphere 8.0 VMware vCenter 8.0 VMware ESXi 8.0

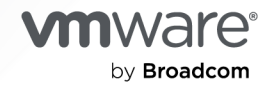

VMware by Broadcom 웹 사이트

https://docs.vmware.com/kr에서 최신 기술 문서를 찾을 수 있습니다.

VMware by Broadcom 3401 Hillview Ave. Palo Alto, CA 94304 www.vmware.com

Copyright <sup>©</sup> 2024 Broadcom. All Rights Reserved. "Broadcom"은 Broadcom Inc. 및/또는 해당 자회사를 뜻합니다. 자세한 내용은 https://www.broadcom.com 페이지를 참조하십시오. 여기에서 언급된 모든 상표, 상호, 서비스 마크 및 로 고는 해당 회사의 소유입니다.

## 목차

"vSphere laaS 제어부 백업 및 복원" 4

- 1 vSphere laaS Control Plane 백업 및 복원에 대한 고려 사항 5
- 2 감독자 제어부 백업 및 복원 7 감독자 상태 백업 7 감독자 제어부 복원 8
- 3 감독자에 vSphere용 Velero 플러그인 설치 및 구성 10
- 4 TKG 서비스 클러스터 및 워크로드 백업 및 복원 20

TKG 서비스 클러스터 및 워크로드 백업 및 복원에 대한 고려 사항 20 vSphere용 Velero 플러그인를 사용하여 TKG 클러스터 워크로드 백업 및 복원 21 TKG 클러스터에 vSphere용 Velero 플러그인 설치 및 구성 21 vSphere용 Velero 플러그인를 사용하여 TKG 클러스터 워크로드 백업 및 복원 26 Restic과 함께 독립형 Velero를 사용하여 감독자에서 TKG 클러스터 워크로드 백업 및 복원 27 TKG 클러스터에 독립형 Velero 및 Restic 설치 및 구성 28 독립형 Velero 및 Restic을 사용하여 클러스터 워크로드 백업 및 복원 33 CSI 스냅샷과 함께 Velero를 사용하여 백업 및 복원 40

- 5 vSphere laaS Control Plane에서 VM 서비스 VM 백업 및 복원 43 VM 서비스 VM 수동 등록 44
- 6 vSphere용 Velero 플러그인를 사용하여 vSphere 포드 백업 및 복원 46
- 7 vSphere laaS Control Plane 백업 및 복원 문제 해결 50

   백업에서 감독자 복원 후 분리된 개체 정리 50

## "vSphere laaS 제어부 백업 및 복원"

"vSphere laaS 제어부 백업 및 복원" 항목은 Tanzu Kubernetes Grid 클러스터 및 vSphere 포드에서 실행되 는 워크로드뿐만 아니라 감독자 제어부를 백업하고 복원하는 방법에 대한 정보를 제공합니다.

### 대상 사용자

이 정보는 vSphere laaS Control Plane에서 실행되는 워크로드와 감독자 제어부 상태를 백업 및 복원하려는 vSphere 관리자 및 DevOps 엔지니어를 대상으로 합니다. 다음 영역에 대한 지식이 필요합니다.

- vSphere IaaS Control Plane
- vSphere
- Kubernetes
- Velero
- 인스턴스 스토리지

## vSphere laaS Control Plane 백업 및 복원에 대한 고려 사항

vSphere laaS Control Plane에 대한 백업 및 복원 프로세스가 무엇인지 알아보고 vSphere laaS Control Plane의 백업 및 복원 전략을 구현하기 위한 개략적인 고려 사항을 숙지하십시오.

| 시나리오                                                                                                    | Tools                                         | 주석                                                                                                    |
|----------------------------------------------------------------------------------------------------|-----------------------------------------------|----------------------------------------------------------------------------------------------------|
| 감독자 제어부 백업 및 복원                                                                                              | 워크로드 관리 UI에서 vCenter Server 파<br>일 기반 백업 및 복원 | vCenter Server에서 스케줄링된 파일 기반<br>백업의 일부로 vCenter Server에서 감독자<br>의 상태 백업을 구성합니다. 나중에 vSphere<br>Client의 워크로드 관리 인터페이스를 통해<br>vCenter Server에서 감독자의 상태를 복원<br>할 수 있습니다.                                                                 |
|                                                                                                    |                                               | <b>참고</b> vCenter Server에서 감독자의 상태를<br>복원하는 것과 vCenter Server의 상태를 복<br>원하는 것은 서로 다른 두 가지 워크플로입니<br>다. vCenter Server를 복원해도 감독자 호스<br>트가 복원되지는 않습니다.                                                                                  |
|                                                                                                    |                                               | 장 2 감독자 제어부 백업 및 복원의 내용을 참<br>조하십시오.                                                                                                    |
| vSphere 포드 백업 및 복원                                                                                           | vSphere용 Velero 플러그인                          | 감독자에서 플러그인을 설치하고 구성합니다.<br>장 3 감독자에 vSphere용 Velero 플러그인<br>설치 및 구성의 내용을 참조하십시오.<br>장 6 vSphere용 Velero 플러그인를 사용하<br>여 vSphere 포드 백업 및 복원의 내용을 참<br>조하십시오.                                                                            |
| Tanzu Kubernetes Grid 클러스터에서 상<br>태 비저장 및 상태 저장 워크로드를 백업하고<br>Tanzu Kubernetes Grid에서 프로비저닝된<br>클러스터로 복원합니다. | vSphere용 Velero 플러그인                          | Kubernetes 메타데이터와 영구 볼륨을 둘<br>다 백업하고 복원합니다.<br>영구 볼륨에 대해 Velero 스냅샷 생성<br>(Restic 아님)을 사용할 수 있습니다.<br>장 3 감독자에 vSphere용 Velero 플러그인<br>설치 및 구성의 내용을 참조하십시오.<br>Velero Plugin for vSphere를 사용하여<br>TKG 2 클러스터 워크로드백업 및 복원을 참<br>조하십시오. |

| 시나리오                                                                                                    | Tools               | 주석                                                                                                    |
|----------------------------------------------------------------------------------------------------|---------------------|----------------------------------------------------------------------------------------------------|
| Tanzu Kubernetes Grid 클러스터에서 상<br>태 비저장 및 상태 저장 워크로드를 백업하고<br>Tanzu Kubernetes Grid에서 프로비저닝되<br>지 않은 적합한 Kubernetes 클러스터로 복<br>원합니다. | 독립형 Velero 및 Restic | 이식성을 위해 독립형 Velero를 사용합니다.<br>상태 저장 애플리케이션의 경우 Restic을 포<br>함해야 합니다.<br>감독자의 TKG 2 클러스터에 독립형 Velero<br>및 Restic 설치 및 구성을 참조하십시오.<br>독립형 Velero 및 Restic을 사용하여 감독자<br>의 TKG 2 클러스터에서 워크로드 백업 및 복<br>원을 참조하십시오. |
| vCenter Server 구성                                                                                                    | vCenter Server      | vCenter Server가 손실된 경우 vCenter<br>Server를 사용하여 vCenter Server 개체를<br>백업하고 복원합니다.<br>vCenter Server의 파일 기반 백업 및 복원을<br>참조하십시오.                                                                                 |
| NSX                                                                                                    | NSX Manager         | 로드 밸런서 및 수신 서비스는 NSX 백업에 따<br>라 다릅니다.<br>NSX-T Data Center는 NSX Manager 노<br>드 및 개체의 백업 및 복원을 지원하는 제품<br>내 백업 및 복구를 제공합니다. 자세한 내용은<br>NSX-T 설명서에서 NSX Manager 백업 및<br>복원을 참조하십시오.                             |

## 감독자 제어부 백업 및 복원

vCenter Server 파일 기반 백업의 일부로 vCenter Server에 감독자 상태를 기록하는 옵션을 포함할 수 있습니 다. 나중에 생성된 백업 파일에서 감독자 제어부를 복원할 수 있습니다.

다음으로 아래 항목을 읽으십시오.

- 감독자 상태 백업
- 감독자 제어부 복원

### 감독자 상태 백업

환경에서 감독자의 상태를 백업하는 방법을 알아봅니다. vCenter Server 파일 기반 백업의 일부로 vCenter Server에서 사용 가능한 감독자 백업을 포함할 수 있습니다.

감독자 제어부의 백업 파일은 다음 구성 요소의 상태를 캡처합니다.

- etcd 상태.
- vCenter Server 업그레이드 후 제어부 VM을 복원할 수 있도록 인프라 포드에 사용되는 컨테이너 이미지.
- 동일한 CA에서 복원한 후 모든 Kubernetes 인증서를 재생성할 수 있도록 하는 Kubernetes CA 인증서 및 키. 이것이 있으면 복원 후 새 Kubernetes CA를 신뢰하기 위해 vSphere 포드 및 Spherelet을 재구성할 필 요가 없습니다.
- 모든 vSphere 네임스페이스 및 워크로드(예: 배포, 포드, VM, TKG 리소스, 영구 볼륨 할당 등)와 관련된 모 든 Kubernetes 리소스의 상태.

vCenter Server 파일 기반 백업 및 복원에 대한 자세한 내용은 vCenter Server의 파일 기반 백업 및 복원을 참 조하십시오.

#### 사전 요구 사항

■ 백업을 저장할 충분한 디스크 공간이 있는 FTP, FTPS, HTTP, HTTPS, SFTP, NFS 또는 SMB 서버가 실행 중이어야 합니다.

절차

1 웹 브라우저에서 vCenter Server 관리 인터페이스(https://appliance-IP-address-or-FQDN:5480)로 이동합니다.

- 2 root로 로그인합니다.
- 3 vCenter Server 관리 인터페이스에서 백업을 클릭합니다.
- 4 백업 스케줄이 이미 있는 경우 편집을 클릭합니다.

백업 스케줄이 없는 경우 파일 기반 백업 스케줄링에서 생성 방법을 참조하십시오.

5 [백업 일정 편집] 창에서 감독자 제어부를 선택합니다.

| Edit Backup Schedule          |                                                 |                         | ×       |
|-------------------------------|-------------------------------------------------|-------------------------|---------|
| Backup location *             | sftp:// /root/backup                            |                         |         |
| Backup server credentials *   | User name                                       | root                    |         |
|                               | Password                                        |                         |         |
| Schedule (j)                  | Weekly $\vee$ Sunday $\vee$                     | 11 : 59 P.M. Etc/UTC    |         |
| Encrypt backup                | Encryption Password                             |                         |         |
|                               | Confirm Password                                |                         |         |
| Number of backups to retain * | <ul> <li>Retain all backups</li> </ul>          |                         |         |
|                               | O Retain last                                   | backups                 |         |
| Data                          | Supervisors Control Plane                       |                         | 909 MB  |
|                               | Stats, Events, and Tasks                        |                         | 90 MB   |
|                               | <ul> <li>Inventory and configuration</li> </ul> |                         | 296 MB  |
|                               |                                                 | Total size (compressed) | 1295 MB |
|                               |                                                 |                         |         |
|                               |                                                 | CANCEL                  | SAVE    |

#### 결과

감독자의 모든 vCenter Server 상태가 vCenter Server 백업의 일부로 백업됩니다.

### 감독자 제어부 복원

vCenter Server 시스템 자체의 백업 파일에서 vCenter Server의 감독자 제어부를 복원할 수 있습니다.

**참고** vCenter Server에서 감독자 제어부를 복원하는 것과 vCenter Server의 상태를 복원하는 것은 두 가지 다른 워크플로입니다. vCenter Server를 복원해도 감독자 제어부가 복원되지는 않습니다.

#### 사전 요구 사항

• vCenter Server 관리 인터페이스 파일 기반 백업에서 감독자 상태 기록을 구성합니다.

#### 절차

- 1 vSphere Client에서 워크로드 관리로 이동합니다.
- 2 감독자를 선택하고 복원을 선택합니다.
- 3 백업 세부 정보를 입력합니다.

| 설명                                                                                             |
|------------------------------------------------------------------------------------------------|
| 감독자를 관리하는 vCenter Server 시스템을 선택합니다.                                                           |
| 백업 서버 폴더 찾아보기를 선택하면 이 vCenter Server 시스템으로 구성된 백업 파<br>일 서버의 루트 폴더에 저장된 파일을 업로드할 수 있습니다.       |
| 특정 백업 파일을 업로드하려면 단일 백업 위치를 선택한 다음, 해당 백업 파일의<br>URL을 입력합니다.                                    |
| vCenter 백업 스케줄의 백업 위치 및 사용자 이름 사용을 선택하여 vCenter Server<br>로 구성된 백업 위치의 루트 폴더 위치와 사용자 이름을 채웁니다. |
| 백업 루트 폴더의 위치를 입력합니다.                                                                           |
| 백업에 액세스할 사용자 이름을 입력합니다.                                                                        |
| 해당 사용자 이름의 암호를 입력합니다.                                                                          |
|                                                                                                |

- 4 다음을 클릭합니다.
- 5 복원할 백업 파일을 선택하고 **다음**을 클릭하여 백업 파일의 다운로드를 시작합니다.

6 복원할 감독자를 선택하고 다음을 클릭합니다.

7 설정을 검토하고 완료를 클릭합니다.

결과

감독자는 구성 중 상태로 돌아가고 모든 제어부 VM이 삭제되고 백업 파일의 데이터로 다시 배포됩니다. **구성 상태** 열에서 **보기**를 클릭하여 프로세스를 모니터링할 수 있습니다.

## 감독자에 vSphere용 Velero 플러그인 설치 및 구성

vSphere 포드 및 TKG 클러스터에서 실행되는 워크로드를 백업하고 복원하도록 vSphere용 Velero 플러그인를 설치하고 구성하는 방법을 알아봅니다.

### 개요

vSphere용 Velero 플러그인는 vSphere laaS Control Plane 워크로드를 백업하고 복원하기 위한 솔루션을 제 공합니다. vSphere용 Velero 플러그인가 감독자에 설치 및 구성되면 TKG 클러스터 워크로드 및 vSphere 포드 를 백업 및 복원할 수 및 있습니다. 영구 워크로드의 경우 vSphere용 Velero 플러그인를 사용하여 영구 볼륨의 스냅샷을 생성할 수 있습니다.

### 사전 요구 사항:

- 감독자가 활성화됩니다.
- vSphere 네임스페이스가 생성 및 구성됩니다.
- vSphere 관리자 역할의 멤버이거나 다음과 같은 vSphere 권한이 있어야 합니다.
  - SupervisorServices.Manage
  - Namespaces.Manage
  - Namespaces.Configure

참고 "vSphere laaS 제어부에서 TKG 서비스 사용" 에서 전용 그룹 및 역할 생성을 참조하십시오.

- Velero CLI를 실행할 수 있는 Linux VM을 생성합니다. 또는 감독자에 액세스하는 기존 Linux 점프 호스트 를 사용합니다.
- Velero 버전 번호는 X.Y.Z로 표시됩니다. 사용할 특정 버전은 Velero 호환성 매트릭스를 참조하고 명령을 실행할 때 그에 따라 대체하십시오.

이 스크린샷은 vSphere용 Velero 플러그인 설치의 종료 상태를 보여줍니다.

- NSX 네트워킹은 vSphere 포드 배포를 지원하는 데 사용됩니다.
- Data Manager VM이 배포되었습니다.
- Velero Operator가 활성화되고 velero-vsphere-domain-cxx 네임스페이스에서 실행되고 있습니다.

- velero라는 네임스페이스가 구성되었습니다.
- vSphere용 Velero 플러그인가 velero 네임스페이스에서 vSphere 포드로 실행되고 있습니다.

| vm vSphere Client Menu ∨ Q Search in all environments                                                                                                    |                                                                                                    |                                                                                                    |                                                                    | С                                                                                   | ? v Administrator@                                                                                                    | ØVSPHERE.LOCAL ❤ |
|----------------------------------------------------------------------------------------------------|----------------------------------------------------------------------------------------------------|----------------------------------------------------------------------------------------------------|--------------------------------------------------------------------|-------------------------------------------------------------------------------------|----------------------------------------------------------------------------------------------------|------------------|
| WSphere Client     Menu V     Q     Search in all environments       Image: Search in all environments     Image: Search in all environments       Image: Search in all environments       Imag | evelero-64b7bc4f7d-ttn6          Summary       Monitor         Permissions         Status       Oreated 8/24/21            extra topicy         Node         Restart Policy         Always | Z ACTIONS V<br>Datastores Networks<br>Capacity and Usage<br>Lat updated at 2.41 PM<br>CPU<br>O MHz used<br>Memory<br>76 MB used<br>Storage<br>2.3 GB used |                                                                    | 1 CPU<br>allocated<br>allocated<br>allocated<br>allocated<br>allocated<br>allocated | Administratore     Administratore     Network Network Adapter 045058:00:70:00 VM Network (connected) IP Address DNS Name | yvsr⊣ere local ∨ |
| ឆ្នាំ DupervisiorControlPlaneVM (17)<br>ឆ្លាំ SupervisorControlPlaneVM (17)<br>ឆ្លាំ DataManager<br>ថ្លាំ DataManager<br>ថ្លាំ DataGge-1<br>ថ្លាំ Rasedge-2<br>Σ [[]] Management-Cluster                                                                                                    | Containers #<br>1 Total • • • •<br>• Container 1<br>velero                                                                                                    | VIEW STATS<br>Metadata<br>UID<br>Labels<br>CoS Class Bu                                                                                                   | component (1998)<br>pod template hash (1997boll78) (de<br>urstable | II Play (were)                                                                      | velero-64b7bc417d-tin6z                                                                                                  |                  |

### O단계(선택 사항): 백업 및 복원 트래픽을 위한 전용 네트워크 생성

필수는 아니지만 운영 환경에서는 백업 및 복원 트래픽을 vSphere laaS Control Plane 관리 네트워크 트래픽과 분리하는 것이 좋습니다. 이 작업에는 두 가지 측면이 있습니다.

- NFC(Network File Copy)를 지원하도록 ESXi 호스트에 태그 지정
- NSX를 사용하여 백업 및 복원 네트워크 구성

전용 NBD(Network Block Device) 전송을 지원하도록 ESXi 호스트를 구성하려면, 감독자가 실행되는 vSphere 클러스터의 각 ESXi 호스트에 VMkernel NIC를 추가하고 이 NIC에 vSphereBackupNFC를 설정합니 다. vSphereBackupNFC 태그가 VMkernel 어댑터의 NIC 유형에 적용되면 백업 및 복원 트래픽은 선택한 가상 NIC를 통과합니다.

이 구성을 수행하려면 Virtual Disk Development Kit를 사용합니다. NBD 설명서를 참조하십시오.

**참고** VMkernel NIC에서 vSphereBackupNFC를 사용하도록 설정하지 않으면 백업 및 복원 트래픽은 백업 및 복원 네트워크를 구성하더라도 이 네트워크를 통해 전송되지 않습니다. vSphereBackupNFC를 사용하도록 설정하 지 않으면 트래픽은 vSphere 관리 네트워크를 통해 이동합니다.

vSphereBackupNFC 태그를 사용하도록 설정되면 클러스터에 대한 기존 VDS(vSphere Distributed Switch)를 다음과 같이 업데이트하여 NSX를 사용하는 백업 및 복원 네트워크를 구성합니다.

- vSphere Client에서 **메뉴 > 네트워킹**을 선택합니다.
- 클러스터에 대한 기존 VDS를 선택합니다.
- VDS를 마우스 오른쪽 버튼으로 클릭하고 분산 포트 그룹 > 새 분산 포트 그룹을 선택합니다.
- BackupRestoreNetwork라는 새 분산 포트 그룹을 생성합니다.

- VMkernel 어댑터를 BackupRestoreNetwork 분산 포트 그룹에 추가합니다.
- 워크로드 관리를 사용하도록 설정된 vCenter 클러스터의 모든 ESXi 호스트를 BackupRestoreNetwork 분산 포트 그룹에 연결합니다.
- vSphereBackupNFC 태그를 사용하도록 설정합니다.

### 1단계: S3 호환 개체 저장소 생성

영구 볼륨의 백업 및 복원을 위해서는 S3 호환 개체 저장소를 제공해야 합니다. Velero는 여러 개체 저장소 제공 자를 지원합니다.

vSphere용 Velero 플러그인를 설치하려면 S3 호환 개체 저장소에 대한 다음 정보를 제공해야 합니다.

| 데이터 항목                | 예제 값                           |
|-----------------------|--------------------------------|
| s3Url                 | http://my-s3-store.example.com |
| aws_access_key_id     | ACCESS-KEY-ID-STRING           |
| aws_secret_access_key | SECRET-ACCESS-KEY-STRING       |

다음 정보를 사용하여 암호 파일 이름 s3-credentials를 생성합니다. 이 파일은 vSphere용 Velero 플러그인 를 설치할 때 참조합니다.

```
[default]
aws_access_key_id = ACCESS-KEY-ID-STRING
aws_secret_access_key = SECRET-ACCESS-KEY-STRING
```

MinIO는 설치하고 사용하기 쉬운 S3 호환 개체 저장소입니다. vSphere laaS Control Plane에는 사용하도록 설 정할 수 있는 MinIO 감독자 서비스가 함께 제공됩니다. 자세한 내용은 "vSphere laaS 제어부 서비스 및 워크로 드" 게시물을 참조하십시오.

또는 Linux VM에 MinIO 서버를 수동으로 설치할 수 있습니다. 자세한 내용은 TKG 클러스터에 독립형 Velero 및 Restic 설치 및 구성에서 참조하십시오.

### 2단계: Data Manager 설치 및 구성

**경고** Data Manager는 기능적으로만 테스트되었으며 대규모로 작동하기 위한 것이 아니며 성능에 대한 기대를 약속하지 않습니다. 운영 환경에서 비즈니스 크리티컬 애플리케이션을 백업하기 위한 것이 아닙니다.

vSphere용 Velero 플러그인를 사용하여 백업 및 복원을 용이하게 하려면 하나 이상의 Data Manager VM을 배포하여 영구 볼륨 백업 데이터를 S3 호환 객체 스토리지 내부 및 외부로 이동합니다. Data Manager는 백업 시 에는 vSphere 볼륨에서 원격 지속형 S3 호환 스토리지로, 복원 중에는 원격 S3 호환 스토리지에서 vSphere 볼 륨으로 볼륨 스냅샷 데이터를 이동합니다. vSphere laaS Control Plane 환경에서 Data Manager를 VM으로 설치합니다.

#### 참고 Velero vSphere Operator를 사용하도록 설정할 때까지 Data Manager VM의 전원을 켜지 마십시오.

- 1 vSphere Client를 사용하여 감독자가 활성화된 데이터 센터를 마우스 오른쪽 버튼으로 클릭하고 OVF 템플 릿 배포를 선택합니다.
- 2 다음 URL에서 Data Manager OVA 파일을 로컬 시스템에 다운로드합니다. https:// vmwaresaas.jfrog.io/artifactory/Velero-YAML/Velero/DataManager/1.2.0/datamgrob-20797900-photon-3-release-1.2.ova.
- 3 **로컬 파일**을 선택하고 Data Manager OVA를 vCenter Server에 업로드합니다.
- 4 가상 시스템의 이름을 지정합니다(예: DataManager).
- 5 계산 리소스를 선택합니다. 이것은 감독자가 구성된 vSphere 클러스터입니다.
- 6 VM 배포 세부 정보를 검토하고 **다음**을 클릭합니다.
- 7 라이센스 계약에 동의하고 다음을 클릭합니다.
- 8 스토리지를 선택하고 **다음**을 클릭합니다.
- 9 Data Manager VM에 대한 대상 네트워크를 선택합니다.
  - 전용 백업 및 복원 네트워크를 구성한 경우 BackupRestoreNetwork를 선택합니다.
  - 전용 백업 및 복원 네트워크를 구성하지 않은 경우 관리 네트워크를 선택합니다.
- 10 선택 항목을 검토하고 **마침**을 클릭하여 프로세스를 완료합니다.
- 11 최근 작업 패널을 사용하여 배포 진행률을 모니터링합니다.

참고 "OVF 설명자를 사용할 수 없습니다."라는 오류가 표시되면 Chrome 브라우저를 사용하십시오.

- 12 Data Manager VM이 배포되면 VM에 대한 입력 매개 변수를 구성합니다.
- 13 VM을 마우스 오른쪽 버튼으로 클릭하고 설정 편집을 선택합니다.
- 14 [가상 하드웨어] 탭에서 CD/DVD 드라이브의 경우 호스트 디바이스를 클라이언트 디바이스로 변경합니다.

#### 참고 이렇게 하지 않으면 필요한 고급 구성 설정을 저장할 수 없습니다.

15 설정 편집 > 고급 매개 변수 탭에서고급 > 구성 매개 변수 편집을 선택합니다.

16 다음 설정 각각에 대한 입력 매개 변수를 구성합니다.

| 매개 변수                             | 값                                                                                                    |
|-----------------------------------|----------------------------------------------------------------------------------------------------|
| guestinfo.cnsdp.vcUser            | VM을 배포할 수 있는 충분한 권한이 있는 vCenter Server 사용<br>자 이름을 입력합니다.                                                                                                    |
|                                   | vSphere 관리자 사용 권한이 있는 사용자를 지정하지 않는 경우<br>vSphere 사용 권한 설명서를 참조하십시오. 또는 워크로드 관리를<br>위한 전용 사용자를 생성합니다. "vSphere laaS 제어부에서 TKG<br>서비스 사용" 에서 전용 그룹 및 역할 생성을 참조하십시오. |
| guestinfo.cnsdp.vcAddress         | vCenter Server IP 주소 또는 FQDN을 입력합니다.                                                                                                    |
| guestinfo.cnsdp.vcPasswd          | vCenter Server 사용자 암호를 입력합니다.                                                                                                    |
| guestinfo.cnsdp.vcPort            | 기본값은 443입니다. 이 값을 변경하지 마십시오.                                                                                                    |
| guestinfo.cnsdp.wcpControlPlaneIP | 감독자 부동 IP 주소를 입력합니다.<br>이 값은 워크로드 관리에서 감독자로 이동하고 <b>구성 &gt; 네트워크 &gt;</b><br>관리 네트워크 > 부동 IP를 선택하여 을 가져옵니다.                                                       |
| guestinfo.cnsdp.updateKubectl     | 기본값은 false입니다. 이 값을 변경하지 마십시오.                                                                                                    |
| guestinfo.cnsdp.veleroNamespace   | 기본값인 <sub>velero</sub> 를 그대로 둡니다. 나중에 이 프로세스에서 감독<br>자에 이름이 <sub>velero</sub> 인 vSphere 네임스페이스를 생성하게 됩니<br>다. 이 두 이름은 일치해야 합니다.                                   |
| guestinfo.cnsdp.datamgrImage      | 구성되지 않은 경우(설정되지 않은 경우) 시스템은 기본적으로<br>Docker Hub(vsphereveleroplugin/data-manager-for-<br>plugin:1.1.0)에서 컨테이너 이미지를 끌어옵니다.                                         |

17 확인을 클릭하여 구성을 저장하고 확인을 다시 클릭하여 VM 설정을 저장합니다.

**참고** CD/DVD 드라이브를 **호스트 디바이스**에서 **클라이언트 디바이스**로 변경하지 않았으면 설정을 저장할 수 없습니다. 이 경우 작업을 취소하고 드라이브를 변경한 후 고급 구성 설정을 반복합니다.

18 Velero vSphere Operator(다음 섹션)를 사용하도록 설정할 때까지 Data Manager VM의 전원을 켜지 마십시오.

### 3단계: 감독자에 Velero vSphere Operator 서비스 설치

vSphere laaS Control Plane는 Velero vSphere Operator를 감독자 서비스로 제공합니다. Velero vSphere Operator 서비스는 vSphere용 Velero 플러그인와 함께 작동하여 영구 볼륨 스냅샷 생성을 포함한 Kubernetes 워크로드의 백업 및 복원을 지원합니다. 감독자 서비스에 대한 자세한 내용은 "vSphere laaS 제어 부 서비스 및 워크로드" 에서 감독자 서비스 관리를 참조하십시오.

Velero vSphere Operator는 핵심 감독자 서비스입니다. 즉, 서비스 운영자가 vCenter Server에 미리 등록되 어 제공됩니다. 감독자에서 서비스로 Velero vSphere Operator를 설치하는 단계를 완료합니다.

- 1 vSphere Client 홈 메뉴에서 워크로드 관리를 선택합니다.
- 2 서비스 탭을 선택합니다.
- 3 맨 위에 있는 드롭다운 메뉴에서 대상 vCenter Server를 선택합니다.

4 Velero vSphere Operator 카드에서 작업 > 서비스 관리를 선택합니다.

Supervisor Services SC2-10-185-22-14.ENG.VMWARE.COM ~

Supervisor Services is a platform for managing core infrastructure components, such as virtual machines. Application teams are able to deploy instances of Supervisor Services within their own Namespaces using industry standard tools and practices. Discover and download available Supervisor Services here. (?)
Sort By: Recently added ~ ^ ^ ^ 
Below are the services registered to this vCenter Server system. You can manage services with multiple versions from the same service card.

| Add New Service<br>or drop a service bundle file                                                                              | WM Service     This service allows developers to self-service     VMs and allows you to set policies for VM     deployment.                                                   |
|----------------------------------------------------------------------------------------------------|----------------------------------------------------------------------------------------------------|
|                                                                                                    | MANAGE                                                                                                    |
| Tanzu Kubernetes Grid Service     Status: Active (core service)     (Active Versions ) (supervisions )     Cluster management | Overage     Velero     vSphere     Operator       Status:     Active     Core Services       Active     Version:     ①       Helps users install Velero and the vSphere plugi |
| ACTIONS V                                                                                                    | ACTIONS V                                                                                                    |
|                                                                                                    | Manage Service                                                                                                    |
|                                                                                                    | Add New Version                                                                                                    |
|                                                                                                    | Manage Versions                                                                                                    |
|                                                                                                    | Edit                                                                                                    |
|                                                                                                    | Delete                                                                                                    |

- 5 서비스를 설치할 대상 감독자를 선택하고 **다음**을 클릭합니다.
- 6 **마침**을 클릭하여 서비스 설치를 완료합니다.

감독자에서 Velero vSphere Operator 서비스를 확인하고 Data Manager VM을 시작합니다.

- 1 vSphere Client 홈 메뉴에서 워크로드 관리를 선택합니다.
- 2 **서비스**를 선택합니다.
- 3 Velero vSphere Operator가 설치되어 있고 해당 상태가 구성됨인지 확인합니다.
- 4 네임스페이스 탭에 svc-velero-vsphere-domain-xxx(xxx는 고유한 영숫자 토큰임)라는 새 vSphere 네 임스페이스 네임스페이스가 보이는지 확인합니다. 이것은 시스템에서 Velero vSphere Operator용으로 생 성된 네임스페이스입니다.

**참고** 이 네임스페이스는 구성할 필요가 없으며 편집해서는 안 됩니다.

5 호스트 및 클러스터에서 Data Manager VM을 찾고 VM의 전원을 켭니다.

### 4단계: vSphere용 Velero 플러그인용 vSphere 네임스페이스 생성

vSphere Client를 사용하여 감독자에 vSphere 네임스페이스를 수동으로 생성합니다. 이 vSphere 네임스페이 스는 vSphere용 Velero 플러그인에 필요합니다.

- vSphere 네임스페이스의 이름을 velero로 지정합니다.
- velero 네임스페이스를 선택하여 구성합니다.
- velero 네임스페이스에 대한 스토리지를 지정합니다.

적절한 권한이 있는 사용자에게 velero 네임스페이스에 대한 편집 권한을 부여합니다.

### 5단계: vSphere용 Velero 플러그인 Configmap 생성

```
velero-vsphere-plugin-config.yaml이라는 vSphere용 Velero 플러그인에 대한 configmap을 생성합니
다.
```

```
apiVersion: v1
kind: ConfigMap
metadata:
    name: velero-vsphere-plugin-config
data:
    cluster_flavor: SUPERVISOR
```

configmap을 감독자에 적용합니다.

kubectl apply -n <velero-namespace> -f velero-vsphere-plugin-config.yaml

configmap을 설치하지 않으면 vSphere용 Velero 플러그인를 설치하려고 할 때 다음 오류가 표시됩니다.

```
Error received while retrieving cluster flavor from config, err: configmaps "velero-vsphere-
plugin-config" not found
Falling back to retrieving cluster flavor from vSphere CSI Driver Deployment
```

### 6단계: vSphere용 Velero 플러그인 설치

이제 vSphere용 Velero 플러그인를 설치할 준비가 되었습니다. 이를 위해 velero-vsphere CLI를 다운로드하 여 실행합니다.

```
참고 이 절차를 수행하려면 Linux VM이 필요합니다. kubectl-vsphere 및 kubectl CLI를 실행하는 Linux 점
프 호스트에 velero-vsphere 바이너리를 다운로드합니다.
```

1 vSphere용 Velero 플러그인 CLI를 다운로드합니다.

호환성 매트릭스를 확인하고 다음 위치에서 대상 버전을 다운로드합니다. https://github.com/vmwaretanzu/velero-plugin-for-vsphere/releases.

**참고** 다음 명령에서 X.Y.Z를 다운로드한 Velero CLI 및 플러그인 버전으로 바꿉니다.

2 CLI를 Linux 점프 호스트에 안전하게 복사합니다. 예:

```
pscp -P 22 C:\temp\velero-vsphere-X.Y.Z-linux-amd64.tar.gz ubuntu@10.117.29.131:/home/
ubuntu/tanzu
```

3 velero-vsphere CLI를 추출하고 쓰기 가능으로 만듭니다.

```
tar -xf velero-vsphere-X.Y.Z-linux-amd64.tar.gz
chmod +x velero-vsphere
```

4 경로에 CLI를 추가합니다.

export PATH="\$(pwd)/velero-vsphere-X.Y.Z-linux-amd64:\$PATH"

5 다음 내용으로 s3-credentials 파일을 생성합니다.

```
aws_access_key_id = ACCESS-KEY-ID-STRING
aws secret access key = SECRET-ACCESS-KEY-STRING
```

- 6 S3 호환 개체 저장소의 영역, URL 및 버킷 이름을 가져옵니다.
- 7 kubectl용 vSphere 플러그인를 사용하여 감독자에 로그인합니다.
- 8 컨텍스트를 감독자로 전환합니다.

```
kubectl config use-context SUPERVISOR-CLUSTER-IP-ADDRESS
```

9 다음 velero-vsphere CLI 명령을 실행하여 직접 생성한 velero 네임스페이스에 vSphere용 Velero 플러 그인를 설치합니다.

AWS **\$BUCKET** 및 **\$REGION** 값을 내보냅니다. 앞의 지침에서 벗어난 값(암호 파일의 이름 또는 위치, 수동 으로 생성된 velero 네임스페이스의 이름 등)이 있으면 해당 값도 조정합니다.

```
export BUCKET=example-velero-sv && export REGION=us-east-1
./velero-vsphere install \
         --namespace velero \
         --version vX.X.X \
         --provider aws \
         --plugins harbor-repo.vmware.com/velero/velero-plugin-for-aws:vX.Y.Z,harbor-
repo.vmware.com/velero/velero-plugin-for-vsphere:vX.Y.Z \
         --bucket $BUCKET \
         --secret-file ~/.aws/credentials \
         --snapshot-location-config region=$REGION \
         --backup-location-config region=$REGION
```

참고 예를 들어 vSphere용 Velero 플러그인 v1.4.0이 사용되는 경우 Velero CLI 버전은 v1.8.1입니다.

10 vSphere용 Velero 플러그인가 성공적으로 설치되었는지 확인합니다.

설치에 성공하면 다음 메시지가 표시됩니다.

Send the request to the operator about installing Velero in namespace velero

다음 명령을 실행하여 추가로 확인합니다. "Completed" 및 버전이 표시되어야 합니다.

kubectl -n velero get veleroservice default -o json | jq '.status'

예상 결과:

```
{
  "enabled": true,
  "installphase": "Completed",
  "version": "v1.8.1"
}
```

**참고** 위의 명령은 터미널로 전송되는 JSON 출력의 형식을 지정하는 jq 유틸리티가 설치되어 있다고 가정합 니다. jq가 설치되어 있지 않으면 설치하거나 명령에서 해당 부분(json 이후의 모든 항목)을 제거합니다.

11 필요에 따라 문제를 해결합니다.

설치가 실패하면 설치를 제거하고 다시 시도합니다. 설치를 제거하려면 다음 섹션의 단계를 나열된 순서대로 완료합니다.

### 부록: vSphere용 Velero 플러그인 제거

vSphere용 Velero 플러그인를 제거하려면 다음 단계를 완료합니다.

1 velero-vsphere CLI를 실행하여 vSphere용 Velero 플러그인를 제거합니다.

./velero-vsphere uninstall -n velero

2 velero라는 vSphere 포드가 제거되었는지 확인합니다.

kubectl get pods -n velero

포드가 "종료 중"이라고 표시되면 제거될 때까지 기다렸다가 계속합니다.

3 vSphere Client를 사용하여 수동으로 생성한 velero라는 vSphere 네임스페이스를 삭제합니다.

**참고** 네임스페이스 삭제가 완료될 때까지 다음 단계를 진행하지 마십시오. kubectl을 사용하여 velero 네 임스페이스가 제거되었는지 확인할 수 있습니다. (하지만 kubectl을 사용하여 velero 네임스페이스를 제거 하지는 마십시오.)

### 부록: 에어갭 환경에 vSphere용 Velero 플러그인 설치

에어갭 환경에 vSphere용 Velero 플러그인를 설치하려는 경우에는 사용자 지정된 이미지로 설치해야 합니다. 사 용자 지정된 이미지의 일치하는 backup-driver 및 data-manager-for-plugin 이미지를 필요한 레지스트리 에서 사용할 수 있고 Kubernetes 클러스터에서 액세스할 수 있는지 확인해야 합니다. 에어갭 환경에서는 Docker Hub의 릴리스된 이미지에 액세스할 수 없으므로 개인 레지스트리의 사용자 지정된 이미지가 필요합니 다. 이 플러그인을 설치하려면 다음 단계를 수행하십시오.

- 1 velero-plugin-for-vsphere, backup-driver 및 data-manager-for-plugin의 릴리스된 이미지를 다운로드합니다.
- 2 이미지의 이름을 변경합니다. 즉, 일치하는 <Registry endpoint and path> 및 <Version tag>로 이미 지에 태그를 지정하고 사용자 지정된 저장소에 업로드합니다.
- 3 사용자 지정한 velero-plugin-for-vsphere 이미지를 사용하여 플러그인을 설치합니다.

vanilla 클러스터에 vSphere용 Velero 플러그인를 설치하면 두 개의 추가 구성 요소인 backup-driver 배 포와 data-manager-for-plugin DaemonSet가 백그라운드에 배포됩니다. 감독자 및 Tanzu Kubernetes 클러스터에서는 backup-driver 배포만 배포됩니다.

velero-plugin-for-vsphere의 컨테이너 이미지를 제공하면 일치하는 backup-driver 및 datamanager-for-plugin 이미지는 이미지 구문 분석 메커니즘을 사용하여 구문 분석됩니다.

컨테이너 이미지는 다음 패턴으로 공식화됩니다.

<Registry endpoint and path>/<Container name>:<Version tag>

velero-plugin-for-vsphere 컨테이너 이미지를 제공하면 일치하는 <Registry endpoint and path> 및 <Version tag>와 함께 backup-driver 및 data-manager-for-plugin의 해당 이미지가 구문 분석됩 니다.

예를 들어 다음 velero-plugin-for-vsphere 컨테이너 이미지를 고려합니다.

abc.io:8989/x/y/.../z/velero-plugin-for-vsphere:vX.Y.Z

backup-driver 및 data-manager-for-plugin의 일치하는 다음 이미지를 끌어와야 합니다.

```
abc.io:8989/x/y/.../z/backup-driver:vX.Y.Z
abc.io:8989/x/y/.../z/data-manager-for-plugin:vX.Y.Z
```

4 설치 문제를 해결합니다.

backup-driver 및 data-manager-for-plugin의 일치하는 이미지를 구문 분석하는 데 문제가 있거나 오 류가 있는 경우 설치는 Docker Hub에 있는 공식 velerovsphereplugin 저장소의 해당 이미지로 폴백됩니 다. 다음 문제는 폴백 메커니즘을 트리거합니다.

a 사용자 입력의 사용자 지정된 velero-plugin-for-vsphere 이미지에 예기치 않은 컨테이너 이름이 사용됩니다.

예를 들어 x/y/velero-velero-plugin-for-vsphere:vX.Y.Z이 사용됩니다.

b Velero 배포 이름이 velero 이외의 이름으로 사용자 지정됩니다. 예를 들어 Velero를 배포하기 전에 Velero 배포 이름이 Velero manifests 파일에서 velero-server로 업데이트되면 문제가 트리거됩니다.

velero-plugin-for-vsphere의 기존 이미지 구문 분석 메커니즘은 고정된 이름인 velero를 사용하는 Velero 배포만 인식할 수 있습니다.

## TKG 서비스 클러스터 및 워크로드 백업 및 복원

TKG 서비스 클러스터 및 워크로드를 백업하고 복원하려면 이 섹션을 참조하십시오. 다음으로 아래 항목을 읽으십시오.

- TKG 서비스 클러스터 및 워크로드 백업 및 복원에 대한 고려 사항
- vSphere용 Velero 플러그인를 사용하여 TKG 클러스터 워크로드 백업 및 복원
- Restic과 함께 독립형 Velero를 사용하여 감독자에서 TKG 클러스터 워크로드 백업 및 복원
- CSI 스냅샷과 함께 Velero를 사용하여 백업 및 복원

### TKG 서비스 클러스터 및 워크로드 백업 및 복원에 대한 고려 사항

이 항목에서는 TKG 서비스 클러스터에서 실행되는 워크로드 백업 및 복원에 대한 고려 사항을 제공합니다.

### TKG 서비스 클러스터 백업 및 복원

TKG 클러스터를 백업하고 복원하려면 감독자 데이터베이스를 백업합니다. 이렇게 하면 vSphere 네임스페이스 개체 및 TKG 클러스터 노드 VM을 복원할 수 있습니다.

vCenter Server 관리 인터페이스를 통해 사용할 수 있는 vCenter Server 백업 기능을 사용하여 감독자 백업 및 복원을 사용하도록 설정합니다. 자세한 내용은 vSphere laaS Control Plane에 대한 백업 복원 자료를 참조하십 시오.

**참고** 감독자 백업은 TKG 클러스터 노드 VM을 복원하는 데에만 사용할 수 있습니다. 감독자 백업을 사용하여 TKG 클러스터에 배포된 워크로드를 복원할 수 없습니다. 워크로드를 별도로 백업한 다음, 클러스터가 복원된 후 에 워크로드를 복원해야 합니다.

### TKG 서비스 클러스터에서 실행되는 워크로드 백업 및 복원

이 표에는 TKG 클러스터에서 실행되는 상태 비저장 및 상태 저장 워크로드를 백업 및 복원하기 위한 옵션이 요약 되어 있습니다.

**참고** 독립형 Velero를 사용하여 Kubernetes 클러스터를 백업하고 복원하면 이식성이 지원됩니다. 즉, TKG 서 비스에 의해 프로비저닝되지 않은 Kubernetes 클러스터로 클러스터 워크로드를 복원하려면 독립형 Velero를 사용하는 것이 좋습니다.

| 시나리오                                                                        | 도구                                                                                                | 주석                                                                                                    |
|-----------------------------------------------------------------------------|---------------------------------------------------------------------------------------------------|----------------------------------------------------------------------------------------------------|
| 감독자의 TKG 클러스터에서 상태 비 저장 및<br>상태 저장 워크로드를 백업하고 감독자의<br>TKG 클러스터로 복원합니다.      | Velero Plugin for vSphere<br>vSphere용 Velero 플러그인를 사용하여<br>TKG 클러스터 워크로드 백업 및 복원의 내<br>용을 참조하십시오. | Kubernetes 메타데이터와 영구 볼륨을 모두<br>백업하고 복원할 수 있습니다.<br>Velero 스냅샷 생성은 상태 저장 애플리케이<br>션이 있는 영구 볼륨에 사용됩니다.<br>vSphere용 Velero 플러그인도 감독자에 설<br>치 및 구성되어 있어야 합니다. |
| 감독자의 TKG 클러스터에서 상태 비 저장 및<br>상태 저장 워크로드를 백업하고 규격<br>Kubernetes 클러스터로 복원합니다. | 독립형 Velero 및 Restic<br>Restic과 함께 독립형 Velero를 사용하여<br>감독자에서 TKG 클러스터 워크로드 백업 및<br>복원 항목을 참조하십시오.  | Kubernetes 메타데이터와 영구 볼륨을 모두<br>백업하고 복원할 수 있습니다.<br>Restic은 상태 저장 애플리케이션이 있는 영<br>구 볼륨에 사용됩니다.<br>이식성이 필요한 경우 이 방식을 사용합니다.                                 |
| 감독자의 TKG 클러스터에서 상태 비 저장 및<br>상태 저장 워크로드를 백업하고 규격<br>Kubernetes 클러스터로 복원합니다. | CSI 스냅샷 생성 기능을 갖춘 독립형<br>Velero<br>CSI 스냅샷과 함께 Velero를 사용하여 백<br>업 및 복원 항목을 참조하십시오.               | vSphere 8.0에는 vSphere 8.0 U2+ 및<br>TKr v1.26+가 필요합니다.                                                                                                    |

### vSphere용 Velero 플러그인를 사용하여 TKG 클러스터 워크로드 백 업 및 복원

이 섹션에서는 vSphere용 Velero 플러그인를 사용하여 감독자에서 실행되는 TKG 클러스터 워크로드를 백업 및 복원하는 방법에 대한 항목을 제공합니다.

### TKG 클러스터에 vSphere용 Velero 플러그인 설치 및 구성

TKGS 클러스터에 vSphere용 Velero 플러그인를 설치하면 vSphere용 Velero 플러그인를 사용하여 해당 클 러스터에서 실행되는 워크로드를 백업하고 복원할 수 있습니다.

#### 개요

vSphere용 Velero 플러그인는 TKG 서비스 클러스터 워크로드를 백업하고 복원하기 위한 솔루션을 제공합니다. 영구 워크로드의 경우 vSphere용 Velero 플러그인를 사용하여 영구 볼륨의 스냅샷을 생성할 수 있습니다.

**참고** 백업 및 복원하려는 TKG 서비스 클러스터 워크로드에 대해 이식성이 필요한 경우에는 vSphere용 Velero 플러그인를 사용하지 마십시오. Kubernetes 클러스터 간 이식성을 위해서는 독립형 Velero를 Restic과 함께 사 용하십시오.

### 사전 요구 사항: 감독자에 vSphere용 Velero 플러그인 설치

TKGS 클러스터에 vSphere용 Velero 플러그인를 설치하려면 감독자에 vSphere용 Velero 플러그인가 설치되어 있어야 합니다. 또한 감독자가 NSX 네트워킹으로 구성되어야 합니다. 장 3 감독자에 vSphere용 Velero 플러그인 설치 및 구성의 내용을 참조하십시오.

#### 스토리지 요구 사항

TKG 서비스 클러스터 백업을 수행하려면 여기에 설명된 대로 스토리지 백엔드가 필요합니다. 여러 클러스터를 백 업하는 경우에는 서로 다른 클러스터 백업에 동일한 스토리지 백엔드를 사용하면 안 됩니다. 스토리지 백엔드를 공 유하면 백업 개체가 동기화됩니다. 데이터 이스케이프를 방지하려면 다른 스토리지 백엔드를 사용해야 합니다.

#### 1단계: Linux Workstation에서 Velero CLI 설치

Velero CLI는 Velero와 상호 작용하기 위한 표준 도구입니다. Velero CLI는 vSphere용 Velero 플러그인 CLI(velero-vsphere)보다 더 많은 기능을 제공하며 Tanzu Kubernetes 클러스터 워크로드를 백업하고 복원 하는 데 필요합니다.

Linux 워크스테이션에 Velero CLI를 설치합니다. 이상적으로는 kubect1, kubect1-vsphere, velerovsphere를 포함한 vSphere laaS Control Plane 환경에 대해 연결된 CLI를 실행하는 Linux와 동일한 점프 호 스트입니다.

Velero 버전 번호는 x.y.z로 표시됩니다. 사용할 특정 버전은 Velero 호환성 매트릭스를 참조하고 명령을 실행 할 때 그에 따라 대체하십시오.

Velero CLI를 설치하려면 다음 단계를 완료합니다.

1 다음 명령을 실행합니다.

```
$ wget https://github.com/vmware-tanzu/velero/releases/download/vX.Y.Z/velero-vX.Y.Z-linux-
amd64.tar.gz
$ gzip -d velero-vX.Y.Z-linux-amd64.tar.gz && tar -xvf velero-vX.Y.Z-linux-amd64.tar
$ export PATH="$(pwd)/velero-vX.Y.Z-linux-amd64:$PATH"
$ which velero
/root/velero-vX.Y.Z-linux-amd64/velero
```

2 Velero CLI 설치를 확인합니다.

```
velero version
Client:
Version: vX.Y.Z
```

#### 2단계: S3 호환 버킷 세부 정보 가져오기

편의를 위해 이 단계에서는 감독자에 vSphere용 Velero 플러그인를 설치할 때 구성한 것과 동일한 S3 호환 개체 저장소를 사용 중이라고 가정합니다. 운영 환경에서는 별도의 개체 저장소를 생성하는 것이 좋습니다.

vSphere용 Velero 플러그인를 설치하려면 S3 호환 개체 저장소에 대한 다음 정보를 제공해야 합니다.

| 데이터 항목                | 에제 값                           |
|-----------------------|--------------------------------|
| s3Url                 | http://my-s3-store.example.com |
| aws_access_key_id     | ACCESS-KEY-ID-STRING           |
| aws_secret_access_key | SECRET-ACCESS-KEY-STRING       |

다음 정보를 사용하여 암호 파일 이름 s3-credentials를 생성합니다. 이 파일은 vSphere용 Velero 플러그인 를 설치할 때 참조합니다.

```
aws_access_key_id = ACCESS-KEY-ID-STRING
aws secret access key = SECRET-ACCESS-KEY-STRING
```

#### 3단계 옵션 A: 레이블을 사용하여 TKG 클러스터에 vSphere용 Velero 플러그인 설치(새로운 방법)

vSphere 8 업데이트 3 이상을 사용하는 경우 레이블을 추가하여 TKG 클러스터에 vSphere용 Velero 플러그인 를 자동으로 설치할 수 있습니다.

- 1 백업 스토리지 위치에 액세스할 수 있는지 확인합니다.
- 2 Velero vSphere Operator Core 감독자 서비스가 활성화되었는지 확인합니다.

```
kubectl get ns | grep velero
svc-velero-domain-c9 Active 18d
```

3 이름이 velero인 Kubernetes 네임스페이스가 감독자에 생성되었는지 확인합니다.

```
kubectl get ns | grep velerosvc-velero-domain-c9Active 18dveleroActive 1s
```

4 감독자에서 vSphere용 Velero 플러그인 감독자 서비스를 사용하도록 설정되어 있는지 확인합니다.

```
velero version
Client:
            Version: v1.11.1
            Git commit: bdbe7eb242b0f64d5b04a7fea86d1edbb3a3587c
Server:
            Version: v1.11.1
```

kubectl get veleroservice -A NAMESPACE NAME AGE velero default 53m

```
velero backup-location get

NAME PROVIDER BUCKET/PREFIX PHASE LAST VALIDATED ACCESS

MODE DEFAULT

default aws velero Available 2023-11-20 14:10:57 -0800 PST

ReadWrite true
```

5 클러스터에 velero 레이블을 추가하여 대상 TKG 클러스터에 대해 Velero를 사용하도록 설정합니다.

kubectl label cluster CLUSTER-NAME --namespace CLUSTER-NS velero.vsphere.vmware.com/ enabled=true

참고 이 작업은 클러스터가 프로비저닝될 때 vSphere 네임스페이스에서 수행됩니다.

6 Velero가 설치되고 클러스터에 사용할 준비가 되었는지 확인합니다.

```
kubectl get ns
NAME
                                  STATUS AGE
. . .
velero
                                  Active
                                         2m
                                               <---
velero-vsphere-plugin-backupdriver
                                  Active
                                          2d23h
kubectl get all -n velero
NAME
                                 READY STATUS
                                                  RESTARTS AGE
pod/backup-driver-5945d6bcd4-gtw9d 1/1 Running 0 17h
pod/velero-6b9b49449-pq6b4
                                                           18h
                                 1/1
                                         Running 0
NAME
                             READY UP-TO-DATE AVAILABLE AGE
deployment.apps/backup-driver 1/1 1
                                               1
                                                           17h
deployment.apps/velero
                            1/1
                                               1
                                                          18h
                                   1
NAME
                                       DESIRED CURRENT READY
                                                                 AGE
replicaset.apps/backup-driver-5945d6bcd4 1
                                                         1
                                                                 17h
                                                1
replicaset.apps/velero-6b9b49449
                                                                 18h
                                       1
                                                1
                                                         1
velero version
Client:
       Version: v1.11.1
       Git commit: bdbe7eb242b0f64d5b04a7fea86d1edbb3a3587c
Server:
       Version: v1.11.1
```

#### 3단계 옵션 B: 수동으로 TKG 클러스터에 vSphere용 Velero 플러그인 설치(기존 방법)

Velero CLI를 사용하여 백업 및 복원하려는 대상 TKG 클러스터에 vSphere용 Velero 플러그인를 설치하려고 합니다.

Velero CLI 컨텍스트는 kubectl 컨텍스트를 자동으로 따릅니다. Velero CLI 명령을 실행하여 대상 클러스터에 Velero 및 vSphere용 Velero 플러그인를 설치하기 전에 kubectl 컨텍스트를 대상 클러스터로 설정해야 합니다.

- 1 kubectl용 vSphere 플러그인을 사용하여 감독자를 인증합니다.
- 2 kubect1 컨텍스트를 대상 TKG 클러스터로 설정합니다.

kubectl config use-context TARGET-TANZU-KUBERNETES-CLUSTER

 3 TKG 클러스터에서 velero-vsphere-plugin-config.yaml이라는 Velero 플러그인에 대한 configmap 을 생성합니다.

```
apiVersion: v1
kind: ConfigMap
metadata:
    name: velero-vsphere-plugin-config
data:
    cluster_flavor: GUEST
```

TKG 클러스터에 configmap을 적용합니다.

kubectl apply -n <velero-namespace> -f velero-vsphere-plugin-config.yaml

configmap을 설치하지 않으면 vSphere용 Velero 플러그인를 설치하려고 할 때 다음 오류가 표시됩니다.

```
Error received while retrieving cluster flavor from config, err: configmaps "velero-
vsphere-plugin-config" not found
Falling back to retrieving cluster flavor from vSphere CSI Driver Deployment
```

4 다음 Velero CLI 명령을 실행하여 대상 클러스터에 Velero를 설치합니다.

BUCKET-NAME, REGION(두 개의 인스턴스) 및 s3Url 필드에 대한 자리 표시자 값을 적절한 값으로 바꿉니다. 앞의 지침에서 벗어난 값(암호 파일의 이름 또는 위치, 수동으로 생성된 velero 네임스페이스의 이름 등)이 있으면 해당 값도 조정합니다.

```
./velero install --provider aws \
--bucket BUCKET-NAME \
--secret-file ./s3-credentials \
--features=EnableVSphereItemActionPlugin \
--plugins velero/velero-plugin-for-aws:vX.Y.Z \
--snapshot-location-config region=REGION \
--backup-location-config region=REGION,s3ForcePathStyle="true",s3Url=http://my-s3-
store.example.com
```

5 대상 클러스터에 vSphere용 Velero 플러그인를 설치합니다. 설치된 Velero는 Kubernetes API 서버와 통 신하여 플러그인을 설치합니다.

velero plugin add vsphereveleroplugin/velero-plugin-for-vsphere:vX.Y.Z

#### 부록: TKG 클러스터에서 vSphere용 Velero 플러그인 제거

vSphere용 Velero 플러그인를 제거하려면 다음 단계를 완료합니다.

1 kubectl 컨텍스트를 대상 Tanzu Kubernetes 클러스터로 전환합니다.

kubectl config use-context TARGET-TANZU-KUBERNETES-CLUSTER

2 플러그인을 제거하려면 다음 명령을 실행하여 Velero 배포에서 velero-plugin-for-vsphere의 InitContainer를 제거합니다.

velero plugin remove vsphereveleroplugin/velero-plugin-for-vsphere:vX.Y.Z

3 프로세스를 완료하려면 백업 드라이버 배포 및 관련 CRD를 삭제합니다.

kubectl -n velero delete deployment.apps/backup-driver kubectl delete crds \ backuprepositories.backupdriver.cnsdp.vmware.com \ backuprepositoryclaims.backupdriver.cnsdp.vmware.com \ clonefromsnapshots.backupdriver.cnsdp.vmware.com \ deletesnapshots.backupdriver.cnsdp.vmware.com \ snapshots.backupdriver.cnsdp.vmware.com

kubectl delete crds uploads.datamover.cnsdp.vmware.com downloads.datamover.cnsdp.vmware.com

### vSphere용 Velero 플러그인를 사용하여 TKG 클러스터 워크로드 백업 및 복원

vSphere용 Velero 플러그인를 사용하여 감독자의 TKG 클러스터에서 실행되는 워크로드를 백업 및 복원할 수 있습니다.

#### 사전 요구 사항

vSphere용 Velero 플러그인를 사용하여 TKG 클러스터 워크로드를 백업 및 복원하려면 먼저 대상 클러스터에 vSphere용 Velero 플러그인를 설치해야 합니다. TKG 클러스터에 vSphere용 Velero 플러그인 설치 및 구성의 내용을 참조하십시오.

#### 워크로드 백업

다음은 Velero 백업을 생성하는 명령의 예입니다.

velero backup create <backup name> --include-namespaces=my-namespace

모든 로컬 스냅샷이 생성되고 Kubernetes 메타데이터(볼륨 스냅샷 제외)가 개체 저장소에 업로드되면 Velero 백업이 Completed로 표시됩니다. 이 시점에 비동기 데이터 이동 작업(즉 볼륨 스냅샷 업로드)이 백그라운드에서 계속 진행되며 완료하는 데 다소 시간이 걸릴 수 있습니다. 볼륨 스냅샷의 상태는 스냅샷 CR(사용자 지정 리소스) 을 모니터링하여 확인할 수 있습니다.

#### 스냅샷

스냅샷은 영구 볼륨을 백업하는 데 사용됩니다. 각 볼륨 스냅샷에 대해 스냅샷이 생성된 PVC(영구 볼륨 할당)와 동일한 네임스페이스에 스냅샷 CR이 생성됩니다.

다음 명령을 실행하여 PVC 네임스페이스의 모든 스냅샷을 가져올 수 있습니다.

kubectl get -n <pvc namespace> snapshot

스냅샷 CRD(사용자 지정 리소스 정의)에는 .status.phase 필드에 대해 다음을 포함한 여러 단계가 있습니다.

| 스냅샷 단계                   | 설명                            |
|--------------------------|-------------------------------|
| 신규                       | 아직 처리되지 않았습니다.                |
| Snapshotted              | 로컬 스냅샷이 생성되었습니다.              |
| SnapshotFailed           | 로컬 스냅샷을 생성하지 못했습니다.           |
| Uploading                | 스냅샷이 업로드되고 있습니다.              |
| Uploaded                 | 스냅샷이 업로드되었습니다.                |
| UploadFailed             | 스냅샷을 업로드하지 못했습니다.             |
| Canceling                | 스냅샷 업로드가 취소되고 있습니다.           |
| Canceled                 | 스냅샷 업로드가 취소되었습니다.             |
| CleanupAfterUploadFailed | 스냅샷 업로드 후 로컬 스냅샷을 정리하지 못했습니다. |

#### 워크로드 복원

다음은 Velero 복원 명령의 예입니다.

velero restore create --from-backup <velero-backup-name>

볼륨 스냅샷 및 기타 Kubernetes 메타데이터가 현재 클러스터에 성공적으로 복원되면 Velero 복원이 <sub>Completed</sub>로 표시됩니다. 이때 이 복원과 관련된 vSphere 플러그인의 모든 작업도 완료됩니다. Velero 백업의 경우처럼 백그라운드에서 비동기식 데이터 이동 작업이 없습니다.

#### CloneFromSnapshot

각 볼륨 스냅샷에서 복원하기 위해 원래 스냅샷이 생성된 PVC와 동일한 네임스페이스에 CloneFromSnapshot CR(사용자 지정 리소스)이 생성됩니다. 다음 명령을 실행하여 PVC 네임스페이스의 모든 CloneFromSnapshot 을 가져올 수 있습니다.

kubectl -n <pvc namespace> get clonefromsnapshot

CloneFromSnapshot CRD에는 .status.phase 필드에 대한 몇 가지 주요 단계가 있습니다.

| 스냅샷 단계     | 설명                                    |
|------------|---------------------------------------|
| 신규         | 스냅샷에서 복제가 완료되지 않았습니다.                 |
| InProgress | 원격 저장소에서 vSphere 볼륨 스냅샷을 다운로드하고 있습니다. |
| Completed  | 스냅샷에서 복제가 완료되었습니다.                    |
| 실패         | 스냅샷에서 복제에 실패했습니다.                     |

### Restic과 함께 독립형 Velero를 사용하여 감독자에서 TKG 클러스터 워크로드 백업 및 복원

이 섹션에서는 Restic과 함께 독립형 Velero를 사용하여 감독자에서 실행되는 TKG 클러스터 워크로드를 백업 및 복원하는 방법에 대한 항목을 제공합니다.

### TKG 클러스터에 독립형 Velero 및 Restic 설치 및 구성

감독자의 TKG 클러스터에서 실행되는 워크로드를 백업 및 복원하려면 데이터스토어를 생성하고 Kubernetes 클 러스터에 Velero를 Restic과 함께 설치합니다.

#### 개요

TKG 클러스터는 가상 시스템 노드에서 실행됩니다. TKG 클러스터 워크로드를 백업하고 복원하려면 클러스터에 Velero 및 Restic을 설치합니다.

#### 사전 요구 사항

Tanzu Kubernetes 클러스터에서 실행되는 워크로드를 백업하고 복원하기 위해 Velero 및 Restic을 설치하려 면 환경이 다음 사전 요구 사항을 충족하는지 확인합니다.

- 여러 워크로드 백업을 저장하기에 충분한 스토리지가 있는 Linux VM. 이 VM에 MinIO를 설치합니다.
- kubectl용 vSphere 플러그인 및 kubectl을 포함하여 vSphere에 대한 Kubernetes CLI 도구가 설치되어 있는 Linux VM. 이 클라이언트 VM에 Velero CLI를 설치합니다. 이러한 VM이 없는 경우 Velero CLI를 로 컬로 설치할 수 있지만 그에 따라 설치 단계를 조정해야 합니다.
- Kubernetes 환경을 인터넷에 액세스할 수 있으며 클라이언트 VM에서 연결할 수 있습니다.

#### MinIO 개체 저장소 설치 및 구성

Velero에는 Kubernetes 워크로드 백업의 대상으로 S3 호환 개체 저장소가 필요합니다. Velero는 이러한 개체 저장소 제공자를 여러 개 지원합니다. 간단히 하기 위해 이 지침에서는 개체 저장소 VM에서 로컬로 실행되는 S3 호환 스토리지 서비스인 MinlO를 사용합니다.

1 MinIO를 설치합니다.

wget https://dl.min.io/server/minio/release/linux-amd64/minio

2 MinIO에 실행 권한을 부여합니다.

chmod +x minio

3 MinIO용 파일 시스템에 디렉토리를 생성합니다.

mkdir /DATA-MINIO

4 MinIO 서버를 시작합니다.

./minio server /DATA-MINIO

5 MinIO 서버가 시작되면 끝점 URL, AccessKey 및 SecretKey를 비롯한 중요 데이터스토어 인스턴스 세부 정보가 제공됩니다. 테이블에 끝점 URL, AccessKey 및 SecretKey를 기록하십시오.

| 데이터스토어 메타데이터 | 값 |
|--------------|---|
| 끝점 URL       |   |
| AccessKey    |   |
| SecretKey    |   |

- 6 브라우저에서 MinIO 서버 끝점 URL을 열어 MinIO 데이터스토어로 이동합니다.
- 7 MinIO 서버에 로그인하고 AccessKey 및 SecretKey를 제공합니다.
- 8 MinIO as a Service를 사용하도록 설정하려면 minio.service 스크립트를 다운로드하여 자동 시작을 위해 MinIO를 구성합니다.

curl -O https://raw.githubusercontent.com/minio/minio-service/master/linux-systemd/ minio.service

9 minio.service 스크립트를 편집하고 ExecStart에 대해 다음 값을 추가합니다.

ExecStart=/usr/local/bin/minio server /DATA-MINIO path

- 10 수정된 스크립트를 저장합니다.
- 11 다음 명령을 실행하여 MinIO 서비스를 구성합니다.

```
cp minio.service /etc/systemd/system
cp minio /usr/local/bin/
systemctl daemon-reload
systemctl start minio
systemctl status minio
systemctl enable minio
```

- 12 MinIO 브라우저를 시작하고 개체 저장소에 로그인하여 백업 및 복원을 위한 MinIO 버킷을 생성합니다.
- 13 버킷 생성 아이콘을 클릭합니다.
- 14 버킷 이름(예: my-cluster-backups)을 입력합니다.
- 15 버킷이 생성되었는지 확인합니다.
- 16 기본적으로 새 MinIO 버킷은 읽기 전용입니다. Velero 독립형 백업 및 복원을 위해서는 MinIO 버킷이 읽기-쓰기여야 합니다. 버킷을 읽기-쓰기로 설정하려면 버킷을 선택하고 말줄임표(점) 링크를 클릭합니다.
- 17 정책 편집을 선택합니다.
- 18 정책을 읽기 및 쓰기로 변경합니다.
- 19 추가를 클릭합니다.
- 20 대화상자를 닫으려면 X를 클릭합니다.

#### Velero CLI 설치

VM 클라이언트 또는 로컬 시스템에 Velero CLI를 설치합니다.

- 이 설명서에 사용된 버전은 Tanzu Kubernetes Grid 2.2.0용 Velero 1.9.7입니다.
- 1 VMware Customer Connect 포털의 Tanzu Kubernetes Grid 제품 다운로드 페이지에서 Velero를 다 운로드합니다.

참고 VMware의 지원을 받으려면 VMware에서 서명한 Velero 바이너리를 사용해야 합니다.

- 2 명령줄을 열고 디렉토리를 Velero CLI 다운로드로 변경합니다.
- 3 다운로드 파일의 압축을 풉니다. 예:

gunzip velero-linux-vX.X.X\_vmware.1.gz

4 Velero 바이너리를 확인합니다.

ls -l

5 Velero CLI에 실행 권한을 부여합니다.

chmod +x velero-linux-vX.X.X\_vmware.1

6 Velero CLI를 시스템 경로로 이동하여 전체적으로 사용할 수 있도록 합니다.

cp velero-linux-vX.X.X vmware.1 /usr/local/bin/velero

7 설치를 확인합니다.

velero version

#### Tanzu Kubernetes 클러스터에 Velero 및 Restic 설치

Velero CLI 컨텍스트는 kubectl 컨텍스트를 자동으로 따릅니다. Velero CLI 명령을 실행하여 대상 클러스터에 Velero 및 Restic을 설치하기 전에 kubectl 컨텍스트를 설정합니다.

- 1 MinIO 버킷의 이름을 검색합니다. 예: my-cluster-backups
- 2 MinIO 버킷에 대한 AccessKey 및 SecretKey를 가져옵니다.
- 3 Velero CLI가 작동할 클러스터를 알 수 있도록 대상 Kubernetes 클러스터에 대한 컨텍스트를 설정합니다.

kubectl config use-context tkgs-cluster-name

4 credentials-minio라는 암호 파일을 생성합니다. 이 파일을 수집한 MinIO 서버 액세스 자격 증명으로 업 데이트합니다. 예:

```
aws_access_key_id = 0XXN08JCCGV41QZBV0RQ
aws secret access key = clZ1bf8Ljkvkmq7fHucrKCkxV39BRbcycGeXQDfx
```

**참고** "NoCredentialProviders: 체인에 올바른 제공자가 없습니다."라는 설명과 함께 "백업 저장소를 가져 오는 동안 오류가 발생했습니다." 오류 메시지가 표시되면 자격 증명 파일의 시작 부분에 [default] 줄을 추 가합니다. 예:

```
[default]
aws_access_key_id = 0XXNO8JCCGV41QZBV0RQ
aws_secret_access_key = cl21bf8Ljkvkmq7fHucrKCkxV39BRbcycGeXQDfx
```

5 파일을 저장하고 파일이 제자리에 있는지 확인합니다.

ls

6 다음 명령을 실행하여 대상 Kubernetes 클러스터에 Velero 및 Restic을 설치합니다. 두 URL을 모두 MinIO 인스턴스의 URL로 바꿉니다.

```
velero install \
--provider aws \
--plugins velero/velero-plugin-for-aws:v1.0.0 \
--bucket tkgs-velero \
--secret-file ./credentials-minio \
--use-volume-snapshots=false \
--use-restic \
--backup-location-config \
region=minio,s3ForcePathStyle="true",s3Url=http://10.199.17.63:9000,publicUrl=http://
10.199.17.63:9000
```

7 Velero 및 Restic의 설치를 확인합니다.

kubectl logs deployment/velero -n velero

8 velero 네임스페이스를 확인합니다.

kubectl get ns

9 velero 및 restic 포드를 확인합니다.

kubectl get all -n velero

#### Restic DaemonSet 문제 해결(필요한 경우)

Kubernetes 클러스터에서 3-포드 Restic DaemonSet을 실행하려면 Restic DaemonSet 규격을 업데이트하 고 hostPath를 수정해야 할 수 있습니다. 이 문제에 대한 자세한 내용은 Velero 설명서에서 Restic 통합을 참조 하십시오.

1 3-포드 Restic DaemonSet을 확인합니다.

kubectl get pod -n velero

포드가 CrashLoopBackOff 상태인 경우 다음과 같이 편집합니다.

2 edit 명령을 실행합니다.

kubectl edit daemonset restic -n velero

3 hostPath를 /var/lib/kubelet/pods에서 /var/vcap/data/kubelet/pods로 변경합니다.

```
- hostPath:
    path: /var/vcap/data/kubelet/pods
```

- 4 파일을 저장합니다.
- 5 3-포드 Restic DaemonSet을 확인합니다.

```
kubectl get pod -n velero
```

| NAME                    | READY | STATUS  | RESTARTS | AGE |
|-------------------------|-------|---------|----------|-----|
| restic-5jln8            | 1/1   | Running | 0        | 73s |
| restic-bpvtq            | 1/1   | Running | 0        | 73s |
| restic-vg8j7            | 1/1   | Running | 0        | 73s |
| velero-72c84322d9-le7bd | 1/1   | Running | 0        | 10m |
|                         |       |         |          |     |

#### Velero 메모리 제한 조정(필요한 경우)

Velero 백업이 여러 시간 동안 status=InProgress를 반환하는 경우 제한 및 요청 메모리 설정을 늘립니다.

1 다음 명령을 실행합니다.

```
kubectl edit deployment/velero -n velero
```

2 제한 및 요청 메모리 설정을 기본값인 256Mi 및 128Mi에서 512Mi 및 256Mi로 변경합니다.

```
ports:
- containerPort: 8085
name: metrics
protocol: TCP
resources:
limits:
```

```
cpu: "1"
memory: 512Mi
requests:
   cpu: 500m
   memory: 256Mi
terminationMessagePath: /dev/termination-log
terminationMessagePolicy: File
```

### 독립형 Velero 및 Restic을 사용하여 클러스터 워크로드 백업 및 복원

독립형 Velero 및 Restic을 사용하여 TKG 클러스터에서 실행되는 워크로드를 백업 및 복원할 수 있습니다. 이 방 법은 vSphere용 Velero 플러그인 사용에 대한 대안입니다. 독립형 Velero를 사용하는 주된 이유는 이식성이 필 요한 경우입니다. 상태 저장 워크로드에는 Restic이 필요합니다.

#### 사전 요구 사항

독립형 Velero 및 Restic을 사용하여 TKG 클러스터에서 워크로드를 백업하고 복원하려면 대상 클러스터에 독립 형 Velero 및 Restic 버전을 설치해야 합니다. 별도의 대상 클러스터에서 복원을 수행하려면 Velero와 Restic도 대상 클러스터에 설치해야 합니다. TKG 클러스터에 독립형 Velero 및 Restic 설치 및 구성의 내용을 참조하십시 오.

#### TKG 클러스터에서 실행되는 상태 비저장 애플리케이션 백업

TKG 클러스터에서 실행되는 상태 비저장 애플리케이션을 백업하려면 Velero를 사용해야 합니다.

이 예에서는 --include namespaces 태그(모든 애플리케이션 구성 요소가 해당 네임스페이스에 있는 경우)를 사용하여 예제 상태 비저장 애플리케이션을 백업하고 복원하는 방법을 보여줍니다.

velero backup create example-backup --include-namespaces example-backup

#### 다음이 표시됩니다.

Backup request "example-backup" submitted successfully. Run `velero backup describe example-backup` or `velero backup logs example-backup` for more details.

#### 생성된 백업을 확인합니다.

velero backup get

velero backup describe example-backup

S3 호환 개체 저장소(예: MinIO 서버)에서 Velero 버킷을 확인합니다.

Velero는 Kubernetes CRD(사용자 지정 리소스 정의)에 일부 메타데이터를 씁니다.

kubectl get crd

#### Velero CRD를 사용하면 다음과 같은 특정 명령을 실행할 수 있습니다.

kubectl get backups.velero.io -n velero

kubectl describe backups.velero.io guestbook-backup -n velero

#### TKG 클러스터에서 실행되는 상태 비저장 애플리케이션 복원

TKG 클러스터에서 실행되는 상태 비저장 애플리케이션을 복원하려면 Velero를 사용해야 합니다.

예제 애플리케이션의 복원을 테스트하려면 예제 애플리케이션을 삭제합니다.

#### 네임스페이스를 삭제합니다.

```
kubectl delete ns guestbook
namespace "guestbook" deleted
```

#### 애플리케이션을 복원합니다.

velero restore create --from-backup example-backup

#### 다음이 표시됩니다.

```
Restore request "example-backup-20200721145620" submitted successfully.
Run `velero restore describe example-backup-20200721145620` or `velero restore logs example-backup-20200721145620` for more details.
```

#### 애플리케이션이 복원되었는지 확인합니다.

velero restore describe example-backup-20200721145620

#### 다음 명령을 실행하여 확인합니다.

velero restore get kubectl get ns kubectl get pod -n example

kubectl get svc -n example

#### TKG 클러스터에서 실행되는 상태 저장 애플리케이션 백업

TKG 클러스터에서 실행되는 상태 저장 애플리케이션을 백업하려면 애플리케이션 메타데이터 및 영구 볼륨에 저 장된 애플리케이션 데이터를 모두 백업해야 합니다. 이렇게 하려면 Velero와 Restic이 모두 필요합니다.

이 예에서는 방명록 애플리케이션을 사용합니다. TKG 클러스터에 방명록 애플리케이션을 배포했다고 가정합니 다. #unique\_17의 내용을 참조하십시오. 상태 저장 백업 및 복원을 시연할 수 있도록 프런트 엔드 웹 페이지를 사용하여 방명록 애플리케이션에 메시지를 제출하여 메시지가 지속되도록 합니다. 예:

| $\leftarrow \rightarrow $ G | 🔿 掻 10.1 . 4. 7 |
|-----------------------------|-----------------|
| Guestbook                   |                 |
| Messages                    |                 |
| Submit                      |                 |
| message 1                   |                 |
| message 2                   |                 |
| message 3                   |                 |
|                             |                 |

이 예에서는 --include namespace 태그와 포드 주석을 사용하여 방명록 애플리케이션을 백업하고 복원하는 방 법을 보여줍니다.

**참고** 이 예에서는 주석을 사용합니다. 하지만 Velero 버전 1.5 이상에서는 더 이상 주석이 필요하지 않습니다. 주 석을 사용하지 않으려면 백업을 생성할 때 --default-volumes-to-restic 옵션을 사용하면 됩니다. 그러면 Restic을 사용하여 모든 PV가 자동으로 백업됩니다. 자세한 내용은 https://velero.io/docs/v1.5/restic/의 내 용을 참조하십시오.

백업 절차를 시작하려면 포드의 이름을 가져옵니다.

| kubectl get pod -n guestbook                   |       |         |          |     |     |
|------------------------------------------------|-------|---------|----------|-----|-----|
| 예:                                             |       |         |          |     |     |
| kubectl get pod -n guestbook                   |       |         |          |     |     |
| NAME                                           | READY | STATUS  | RESTARTS | AGE |     |
| guestbook-frontend-deployment-85595f5bf9-h8cff | 1/1   | Running |          | 0   | 55m |
| guestbook-frontend-deployment-85595f5bf9-1w6tg | 1/1   | Running |          | 0   | 55m |

| guestbook-frontend-deployment-85595f5bf9-wpqc8 | 1/1 | Running | 0 | 55m |
|------------------------------------------------|-----|---------|---|-----|
| redis-leader-deployment-64fb8775bf-kbs6s       | 1/1 | Running | 0 | 55m |
| redis-follower-deployment-84cd76b975-jrn8v     | 1/1 | Running | 0 | 55m |
| redis-follower-deployment-69df9b5688-zml4f     | 1/1 | Running | 0 | 55m |

영구 볼륨은 Redis 포드에 연결됩니다. Restic을 사용하여 이러한 상태 저장 포드를 백업하기 때문에 volumeMount라는 이름으로 상태 저장 포드에 주석을 추가해야 합니다.

상태 저장 포드에 주석을 추가하려면 volumeMount를 알고 있어야 합니다. mountName을 가져오려면 다음 명령을 실행합니다.

kubectl describe pod redis-leader-deployment-64fb8775bf-kbs6s -n guestbook

결과에 redis-leader-data의 Containers.leader.Mounts: /data가 표시됩니다. 이 마지막 토큰이 리더 포드 주석에 사용할 volumeMount 이름입니다. 팔로워의 경우 redis-follower-data입니다. 소스 YAML에서 volumeMount 이름을 가져올 수도 있습니다.

각 Redis 포드에 주석을 추가합니다. 예를 들면 다음과 같습니다.

kubectl -n guestbook annotate pod redis-leader-64fb8775bf-kbs6s backup.velero.io/backup-volumes=redis-leader-data

#### 다음이 표시됩니다.

pod/redis-leader-64fb8775bf-kbs6s annotated

#### 주석을 확인합니다.

```
kubectl -n guestbook describe pod redis-leader-64fb8775bf-kbs6s | grep Annotations
Annotations: backup.velero.io/backup-volumes: redis-leader-data
```

kubectl -n guestbook describe pod redis-follower-779b6d8f79-5dphr | grep Annotations Annotations: backup.velero.io/backup-volumes: redis-follower-data

#### Velero 백업을 수행합니다.

velero backup create guestbook-backup --include-namespaces guestbook

#### 다음이 표시됩니다.

Backup request "guestbook-backup" submitted successfully. Run `velero backup describe guestbook-pv-backup` or `velero backup logs guestbook-pv-backup` for more details.

#### 생성된 백업을 확인합니다.

velero backup get

 NAME
 STATUS
 ERRORS
 WARNINGS
 CREATED

 EXPIRES
 STORAGE LOCATION
 SELECTOR
 2020-07-23 16:13:46 -0700 PDT

 guestbook-backup
 Completed
 0
 2020-07-23 16:13:46 -0700 PDT

 29d
 default
 <none>

#### 백업 세부 정보를 확인합니다.

velero backup describe guestbook-backup --details

Velero를 사용하면 다음과 같은 다른 명령을 실행할 수 있습니다.

kubectl get backups.velero.io -n velero NAME AGE guestbook-backup 4m58s

#### 그리고:

kubectl describe backups.velero.io guestbook-backup -n velero

#### TKG 2.0 클러스터에서 실행되는 상태 저장 애플리케이션 복원

TKG 클러스터에서 실행되는 상태 저장 애플리케이션을 복원하려면 애플리케이션 메타데이터 및 영구 볼륨에 저 장된 애플리케이션 데이터를 모두 복원해야 합니다. 이렇게 하려면 Velero와 Restic이 모두 필요합니다.

이 예에서는 이전 섹션에서 설명한 대로 상태 저장 방명록 애플리케이션을 백업했다고 가정합니다.

상태 저장 애플리케이션의 복원을 테스트하려면 해당 네임스페이스를 삭제합니다.

kubectl delete ns guestbook
namespace "guestbook" deleted

애플리케이션 삭제를 확인합니다.

```
kubectl get ns
kubectl get pvc,pv --all-namespaces
```

백업에서 애플리케이션을 복원하려면 다음 명령 구문을 사용합니다.

velero restore create --from-backup <velero-backup-name>

예:

velero restore create --from-backup guestbook-backup

#### 다음과 유사한 메시지가 표시됩니다.

```
Restore request "guestbook-backup-20200723161841" submitted successfully.
Run `velero restore describe guestbook-backup-20200723161841` or `velero restore logs
guestbook-backup-20200723161841` for more details.
```

#### 상태 저장 방명록 애플리케이션이 복원되었는지 확인합니다.

```
velero restore describe guestbook-backup-20200723161841
           guestbook-backup-20200723161841
Name:
Namespace: velero
           <none>
Labels:
Annotations: <none>
Phase: Completed
Backup: guestbook-backup
Namespaces:
 Included: all namespaces found in the backup
 Excluded: <none>
Resources:
 Included:
                  *
 Excluded: nodes, events, events.events.k8s.io, backups.velero.io,
restores.velero.io, resticrepositories.velero.io
 Cluster-scoped: auto
Namespace mappings: <none>
Label selector: <none>
Restore PVs: auto
Restic Restores (specify --details for more information):
 Completed: 3
```

다음 추가 명령을 실행하여 복원을 확인합니다.

| velero restore get              |                  |           |        |          |
|---------------------------------|------------------|-----------|--------|----------|
| NAME                            | BACKUP           | STATUS    | ERRORS | WARNINGS |
| CREATED                         | SELECTOR         |           |        |          |
| guestbook-backup-20200723161841 | guestbook-backup | Completed | 0      | 0        |
| 2021-08-11 16:18:41 -0700 PDT   | <none></none>    |           |        |          |

#### 네임스페이스가 복원되었는지 확인합니다.

kubectl get ns

| NAME      | STATUS | AGE  |
|-----------|--------|------|
| default   | Active | 16d  |
| guestbook | Active | 76s  |
|           |        |      |
| velero    | Active | 2d2h |

#### 애플리케이션이 복원되었는지 확인합니다.

| vkubectl get a                                     | ll -n guestbook        |           |          |                |       |         |               |               |       |     |
|----------------------------------------------------|------------------------|-----------|----------|----------------|-------|---------|---------------|---------------|-------|-----|
| NAME                                               |                        | READY     | STATUS   | 1              | RESTA | ARTS Z  | AGE           |               |       |     |
| pod/frontend-60                                    | cb7f8bd65-h2pnb        | 1/1       | Running  | f (            | 0     | (       | 6m27s         | 5             |       |     |
| pod/frontend-60                                    | cb7f8bd65-kwlpr        | 1/1       | Running  | f (            | 0     | (       | 6m27s         | 5             |       |     |
| pod/frontend-60                                    | cb7f8bd65-snwl4        | 1/1       | Running  | f (            | 0     | (       | 6m27s         | 5             |       |     |
| pod/redis-leade                                    | er-64fb8775bf-kbs6s    | 1/1       | Running  | f (            | 0     | (       | 6m28s         | 5             |       |     |
| pod/redis-follo                                    | ower-779b6d8f79-5dphr  | 1/1       | Running  | f (            | 0     | (       | 6m28s         | 5             |       |     |
| pod/redis-follo                                    | ower-899c7e2z65-8apnk  | 1/1       | Running  | f (            | 0     |         | 6m28s         | 3             |       |     |
| NAME                                               |                        | TYPE      |          | CLU            | USTER | R-IP    | I             | EXTERNAL-I    | IP    |     |
| PORT(S)                                            | AGE                    |           |          |                |       |         |               |               |       |     |
| service/guestbo                                    | ook-frontend           | LoadBal   | Lancer   | 10             | .10.8 | 9.59    | 1             | 10.19.15.99   |       |     |
| 80:31513/TCP                                       | 65s                    |           |          |                |       |         |               |               |       |     |
| service/redis-                                     | follower               | Cluster   | TP       | 10.111.163.189 |       | 9 <     | <none></none> |               |       |     |
| 6379/TCP                                           | 65s                    |           |          |                |       |         |               |               |       |     |
| service/redis-                                     | leader                 | Cluster   | TP       | 10             | .111. | 70.189  | <             | <none></none> |       |     |
| 6379/TCP                                           | 65s                    |           |          |                |       |         |               |               |       |     |
| NAME                                               |                        |           | REA      | DY             | UP-   | TO-DATI | E J           | AVAILABLE     | AGE   |     |
| deployment.apps                                    | s/guestbook-frontend-o | deploymer | nt 3/3   | 3              | 3     |         |               | 3             | 65s   |     |
| deployment.apps                                    | s/redis-follower-deplo | oyment    | 1/2      | 2              | 2     |         | 1             | L             | 65s   |     |
| deployment.apps                                    | s/redis-leader-deployr | nent      | 1/1      |                | 1     |         | 1             | L             | 65s   |     |
| NAME                                               |                        |           |          |                |       | DESIRE  | D (           | CURRENT       | READY | AGE |
| replicaset.apps                                    | s/guestbook-frontend-o | deploymer | nt-56fc5 | b6b            | 47    | 3       | 3             | 3             | 3     | 65s |
| replicaset.app                                     | s/redis-follower-deplo | oyment-6f | Ec9cf575 | 9              |       | 2       | 2             | 2             | 1     | 65s |
| replicaset.apps/redis-leader-deployment-7d89bbdbcf |                        |           |          |                |       | 1       | 1             | 1             | 1     | 655 |

#### 영구 볼륨이 복원되었는지 확인합니다.

| kubectl get | pvc,pv  | -n guestbook  | E           |             |           |           |         |         |         |   |
|-------------|---------|---------------|-------------|-------------|-----------|-----------|---------|---------|---------|---|
| NAME        |         |               |             | C T A T I C |           |           |         |         |         |   |
| MAME        |         |               |             | SIAIUS      |           |           |         |         |         |   |
| VOLUME      |         |               |             | CAPACITY    | ACCESS    | MODES     | STORAGE | CLASS   | AGE     |   |
| persistentv | olumecl | aim/redis-lea | der-claim   | Bound       | pvc-a2f6  | e6d4-42dk | -4fb8-  |         |         |   |
| a198-5379a2 | 552509  | 2Gi           | RWO         | thin-       | disk      | 2m40s     |         |         |         |   |
| persistentv | olumecl | aim/redis-fol | lower-claim | Bound       | pvc-55591 | 1938-9211 | E-452a- |         |         |   |
| b418-2cc680 | c0560b  | 2Gi           | RWO         | thin-       | disk      | 2m40s     |         |         |         |   |
|             |         |               |             |             |           |           |         |         |         |   |
| NAME        |         |               |             |             | (         | CAPACITY  | ACCES   | s modes | RECLAII | M |
| POLICY ST   | ATUS    | CLAIM         |             |             | STORAGECI | LASS RE   | EASON   | AGE     |         |   |

| /pvc-5559 | 1938-921f-452a-b418-2cc680c0560b         | 2Gi                                                                                                    | RWO                                                                                                    |                                                                                                    |
|-----------|------------------------------------------|----------------------------------------------------------------------------------------------------|----------------------------------------------------------------------------------------------------|----------------------------------------------------------------------------------------------------|
| Bound     | guestbook/redis-follower-claim           | thin-disk                                                                                                    |                                                                                                    | 2m40s                                                                                                    |
| /pvc-a2f6 | e6d4-42db-4fb8-a198-5379a2552509         | 2Gi                                                                                                    | RWO                                                                                                    |                                                                                                    |
| Bound     | guestbook/redis-leader-claim             | thin-disk                                                                                                    |                                                                                                    | 2m40s                                                                                                    |
|           | /pvc-5559<br>Bound<br>/pvc-a2f6<br>Bound | <pre>/pvc-55591938-921f-452a-b418-2cc680c0560b<br/>Bound guestbook/redis-follower-claim<br/>/pvc-a2f6e6d4-42db-4fb8-a198-5379a2552509<br/>Bound guestbook/redis-leader-claim</pre> | <pre>/pvc-55591938-921f-452a-b418-2cc680c0560b 2Gi<br/>Bound guestbook/redis-follower-claim thin-disk<br/>/pvc-a2f6e6d4-42db-4fb8-a198-5379a2552509 2Gi<br/>Bound guestbook/redis-leader-claim thin-disk</pre> | <pre>/pvc-55591938-921f-452a-b418-2cc680c0560b 2Gi RWO Bound guestbook/redis-follower-claim thin-disk /pvc-a2f6e6d4-42db-4fb8-a198-5379a2552509 2Gi RWO Bound guestbook/redis-leader-claim thin-disk</pre> |

마지막으로 방명록 프런트 엔드 서비스의 외부 IP를 사용하여 방명록 프런트 엔드에 액세스하고 자습서 시작 부분 에서 제출한 메시지가 복원되었는지 확인합니다. 예:

| $\leftarrow$ $\rightarrow$ G        | 🔿 掻 10.1 . 4. 7 |
|-------------------------------------|-----------------|
| Guestbook                           |                 |
| Messages                            |                 |
| Submit                              |                 |
| message 1<br>message 2<br>message 3 |                 |

### CSI 스냅샷과 함께 Velero를 사용하여 백업 및 복원

CSI 스냅샷과 함께 Velero를 사용하여 감독자에 프로비저닝된 TKG 클러스터에서 실행되는 워크로드에 대해 CSI 생성 영구 볼륨을 백업하고 복원할 수 있습니다.

### 요구 사항

다음 요구 사항을 준수합니다.

- vSphere 8.0 U2 이상
- vSphere 8.x 이상용 Tanzu Kubernetes 릴리스 v1.26.5

볼륨 스냅샷을 지원하는 CSI 드라이버를 사용하여 생성된 영구 볼륨

**주의** CSI 스냅샷과 함께 Velero를 사용하는 것은 볼륨 스냅샷을 지원하는 CSI 드라이버를 사용하여 생성된 영구 볼륨에만 가능합니다. 자세한 내용은 "vSphere laaS 제어부에서 TKG 서비스 사용" 에서 TKG 클러스터에서 스 냅샷 생성을 참조하십시오.

### 절차

CSI(Container Storage Interface) 스냅샷과 함께 Velero를 사용하여 TKGS 클러스터에서 실행되는 워크로드 를 백업 및 복원할 수 있습니다. Velero node-agent는 CSI 스냅샷 데이터 이동을 사용하여 백업 및 복원의 구 체적인 작업을 완료하기 위해 모듈을 호스팅하는 DaemonSet입니다. 자세한 내용은 Velero의 Container Storage Interface 스냅샷 지원을 참조하십시오.

1 S3 호환 스토리지 위치(예: MinIO 또는 AWS S3 버킷)를 생성합니다.

아래 예에서는 AWS S3 버킷을 사용합니다.

MinIO를 사용하려면 MinIO 개체 저장소 설치 및 구성 항목을 참조하십시오.

2 kubectl을 실행 중인 클러스터 클라이언트에 Velero CLI를 설치합니다.

https://github.com/vmware-tanzu/velero/releases에서 다운로드합니다.

다음 링크 중 하나에서 설치 지침을 참조하십시오.

- 1단계: Linux Workstation에서 Velero CLI 설치
- Velero CLI 설치
- https://velero.io/docs/v1.12/basic-install/#install-the-cli
- 3 Velero 백업을 실행하려는 TKG 서비스 클러스터에 연결합니다.

Kubectl을 사용하여 vCenter Single Sign-On 사용자로 TKG 서비스 클러스터에 연결을 참조하십시오.

4 클러스터에 Velero CLI 플러그인이 있는 Velero를 설치합니다.

Velero v1.14 릴리스부터 Velero CSI 플러그인이 Velero와 병합됩니다. 따라서 Velero v1.14 이상을 설치 하는 경우 Velero CSI 플러그인을 별도로 설치할 필요가 없습니다. 설치하면 Velero 포드가 시작되지 않습 니다.

예를 들어, 다음 명령은 AWS S3 스토리지 백엔드와 해당 자격 증명 파일을 사용하여 Velero를 설치합니다. Velero v1.14이므로 Velero CSI 플러그인을 별도로 설치할 필요가 없습니다.

```
velero install \
    --provider aws \
    --plugins velero/velero-plugin-for-aws:v1.14 \
    --bucket velero-cpe-backup-bucket \
    --secret-file ./cloud-credential \
    --use-volume-snapshots=true \
    --features=EnableCSI --use-node-agent
```

#### 이전 버전의 Velero를 설치하려면 Velero CSI 플러그인도 설치해야 합니다. 예:

```
velero install \
    --provider aws \
    --plugins velero/velero-plugin-for-aws:v1.9.0,velero/velero-plugin-for-csi:v0.7.0 \
    --bucket velero-cpe-backup-bucket \
    --secret-file ./cloud-credential \
    --use-volume-snapshots=true \
    --features=EnableCSI --use-node-agent
```

## vSphere laaS Control Plane에서 VM 서비스 VM 백업 및 복원

vSphere 관리자는 VMware VADP(vSphere Storage API – Data Protection) 기반의 백업 파트너 솔루션 을 사용하여 감독자에서 VM 서비스 VM의 백업, 전체 복원 및 등록을 자동으로 수행합니다. 기본 인프라 관련 문 제로 인해 자동 등록이 실패하는 경우 문제를 해결한 다음, registerVM API를 수동으로 호출하여 VM을 다시 등 록할 수 있습니다.

### VM 서비스 VM 백업

vSphere laaS Control Plane에서는 VMware vSphere Storage API – Data Protection을 사용하는 Veeam과 같은 백업 파트너 솔루션을 통해 VM 서비스 VM의 자동 백업을 수행할 수 있습니다.

일반적으로 vSphere 관리자는 파트너 솔루션을 사용하여 다음 작업을 수행합니다.

- 백업 소프트웨어 설치, 백업 스토리지 및 저장소 구성 등 백업 인프라를 설정합니다.
- VM 또는 VM 그룹을 대상으로 하는 백업 작업을 생성합니다.
- 작업을 트리거하여 백업을 시작합니다.

트리거되면 파트너 소프트웨어는 VM의 구성, 데이터 및 Kubernetes 상태를 백업합니다.

일반적으로 백업에는 다음 항목이 포함됩니다.

- vCenter Server에 저장된 VM 구성.
- VMX 파일.
- VM 데이터 디스크의 컨텐츠(정적 또는 FCD일 수 있음).

VM 서비스 VM의 경우 백업에는 VM의 Kubernetes 상태와 복원 시 가상 시스템을 부트스트랩하는 데 필요한 추가 리소스도 포함됩니다.

VMware vSphere Storage API – Data Protection 및 파트너 백업 솔루션 사용 방법에 대한 자세한 내용은 기술 자료 문서 1021175 및 파트너 설명서를 참조하십시오.

### VM 서비스 VM 복원

필요한 경우 vSphere 관리자는 백업을 사용하여 VM을 복원할 수 있습니다. 예를 들어 실패한 VM을 복원할 수 있습니다. vSphere laaS Control Plane는 백업 파일의 전체 VM을 원래 VM의 최신 상태로 복원하는 전체 VM 복원만 지 원합니다.

이러한 유형의 복원을 수행하려면 원래 VM이 감독자 및 vSphere에 존재하지 않아야 합니다. 여전히 존재하는 경 우 복원 작업을 트리거하기 전에 감독자에서 kubectl delete vm 명령을 사용합니다.

백업 소프트웨어에서 복원 프로세스를 트리거하면 백업 소프트웨어는 복원 중에 지정된 리소스 풀 및 폴더에 VM 을 다시 생성합니다. VM은 동일하거나 다른 VM 이름으로 복원될 수 있습니다.

프로세스가 성공하면 vSphere laaS Control Plane는 VM이 원래 생성된 동일한 vSphere 네임스페이스의 감 독자에서 복원된 VM을 감지하고 자동으로 등록합니다. 복원 프로세스 중에 VirtualMachine 리소스가 감독자에 생성됩니다. 해당하는 경우 VM을 부트스트랩하기 위한 암호 또는 가상 시스템에서 사용하는 추가 볼륨에 대한 PersistentVolumeClaims와 같은 추가 리소스도 생성됩니다.

암호에 대한 자세한 내용은 https://kubernetes.io/docs/concepts/configuration/secret/에서 Kubernetes 설명서를 참조하십시오. 영구 볼륨에 대한 자세한 내용은 https://kubernetes.io/docs/ concepts/storage/persistent-volumes/ 항목을 참조하십시오.

### 지침 및 고려 사항

VM을 복원할 때는 다음 사항을 고려하십시오.

- 복원 프로세스를 시작하기 전에 다음 단계를 수행해야 합니다.
  - 원래 VM이 감독자 및 vSphere에서 제거되었는지 확인합니다. 여전히 존재하는 경우 감독자에서 kubectl delete vm 명령을 사용하여 삭제합니다.
  - 백업과 복원 사이에 기본 인프라가 변경되지 않았는지 확인합니다. 원래 VM이 사용한 모든 적절한 리소 스(예: VM 클래스 및 스토리지 정책)가 대상 vSphere 네임스페이스에 그대로 유지되어 있어야 합니다.

그렇지 않으면 VM의 자동 등록이 오류와 함께 실패합니다.

- 복원된 VM은 원래 생성되었던 동일한 대상 vSphere 네임스페이스에 등록됩니다.
- 대상 리소스 풀 및 폴더 이름은 원래 VM이 있던 리소스 풀 및 폴더 이름과 동일해야 합니다.
- 복원된 VM의 이름은 원래 VM 이름과 동일할 수 있습니다. 다른 VM 이름을 사용할 수도 있습니다.

다음으로 아래 항목을 읽으십시오.

VM 서비스 VM 수동 등록

### VM 서비스 VM 수동 등록

어떤 이유로든 VM의 자동 등록이 성공하지 못하면 실패의 원인이 되는 정확한 문제에 대해 알려주는 오류 메시지 가 표시됩니다. 문제를 해결한 후 registerVM API를 호출하고 VM의 molD를 사용하여 VM을 수동으로 등록할 수 있습니다.

다음 예에서는 DCLI(Datacenter CLI) 명령을 사용하여 VM을 등록합니다.

#### 절차

1 등록할 VM의 molD를 가져옵니다.

# dcli com vmware vcenter vm list

moID는 MORef ID라고도 하며 접두어 vm과 숫자 ID로 구성됩니다(예: vm-123456).

2 VM을 수동으로 등록합니다.

# dcli com vmware vcenter namespaces instances registervm --namespace my-namespace --vm vm-123456 +username my-username +password my-password

이 명령은 다음과 유사한 작업을 반환합니다.

task-637:6b051692-7aff-4d59-8a3f-699d114d37e3

3 VAPI 작업 서비스를 사용하여 작업의 상태를 가져옵니다.

# dcli com vmware cis tasks get --task task-637:6b051692-7aff-4d59-8a3f-699d114d37e3
+username my-username +password my-password

이 명령은 작업 상태와 오류 메시지(실패할 경우)를 반환합니다.

## vSphere용 Velero 플러그인를 사용하 여 vSphere 포드 백업 및 복원

vSphere용 Velero 플러그인를 사용하여 vSphere 포드에서 실행되는 워크로드를 백업하고 복원할 수 있습니다.

### 개요

vSphere용 Velero 플러그인를 사용하여 감독자의 vSphere 포드에서 실행되는 워크로드를 백업하고 복원할 수 있습니다. vSphere 포드에서 실행되는 상태 비저장 애플리케이션과 상태 저장 애플리케이션을 모두 백업하고 복 원할 수 있습니다. 상태 저장 애플리케이션의 경우 vSphere용 Velero 플러그인를 사용하여 PV(영구 볼륨)의 스 냅샷을 생성합니다.

**참고** 독립형 Velero를 Restic과 함께 사용하여 vSphere 포드를 백업 및 복원할 수 없습니다. 감독자에 설치된 vSphere용 Velero 플러그인를 사용해야 합니다.

### 사전 요구 사항

vSphere 포드를 백업 및 복원하려면 vSphere용 Velero 플러그인를 설치하고 구성해야 합니다. #unique\_20 의 내용을 참조하십시오.

참고 vSphere용 Velero 플러그인는 감독자의 상태를 백업 및 복원하지 않습니다.

### vSphere 포드 백업

상태 비저장 vSphere 포드를 백업하려면 다음 명령을 실행합니다.

velero backup create <backup name> --include-namespaces=my-namespace

모든 로컬 스냅샷이 생성되고 Kubernetes 메타데이터가 개체 저장소에 업로드되면 백업이 Completed로 표시됩니다. 하지만 볼륨 스냅샷의 백업은 비동기식으로 발생하며 백그라운드에서 계속 수행 중일 수 있고 완료하는 데 다소 시간이 걸릴 수 있습니다.

볼륨 스냅샷의 상태는 스냅샷 및 업로드 사용자 지정 리소스를 모니터링하여 확인할 수 있습니다.

#### 스냅샷 CRD

각 볼륨 스냅샷에 대해 스냅샷이 생성된 PVC와 동일한 네임스페이스에 스냅샷 사용자 지정 리소스가 생성됩니다. 다음 명령을 실행하여 PVC 네임스페이스의 모든 스냅샷을 가져올 수 있습니다.

kubectl get -n <pvc namespace> snapshot

스냅샷 CRD에는 status.phase 필드에 대해 다음과 같은 몇 가지 단계가 있습니다.

| 상태                       | 설명                            |
|--------------------------|-------------------------------|
| 신규                       | 아직 처리되지 않았습니다.                |
| Snapshotted              | 로컬 스냅샷이 생성되었습니다.              |
| SnapshotFailed           | 로컬 스냅샷을 생성하지 못했습니다.           |
| Uploading                | 스냅샷이 업로드되고 있습니다.              |
| Uploaded                 | 스냅샷이 업로드되었습니다.                |
| UploadFailed             | 스냅샷을 업로드하지 못했습니다.             |
| Canceling                | 스냅샷 업로드가 취소되고 있습니다.           |
| Canceled                 | 스냅샷 업로드가 취소되었습니다.             |
| CleanupAfterUploadFailed | 스냅샷 업로드 후 로컬 스냅샷을 정리하지 못했습니다. |

#### 업로드 CRD

개체 저장소에 업로드할 각 볼륨 스냅샷에 대해 Velero와 동일한 네임스페이스에 업로드 CR이 생성됩니다. 다음 명령을 실행하여 Velero 네임스페이스의 모든 업로드를 가져올 수 있습니다.

kubectl get -n <velero namespace> upload

업로드 CRD에는 status.phase 필드에 대해 다음과 같은 몇 가지 단계가 있습니다.

| 상태            | 석명                                                                                |
|---------------|-----------------------------------------------------------------------------------|
| 0-1           | 20                                                                                |
| 신규            | 아직 처리되지 않았습니다.                                                                    |
| InProgress    | 업로드 진행 중                                                                          |
| UploadError   | 업로드하지 못했습니다.                                                                      |
| CleanupFailed | 업로드 후 로컬 스냅샷을 삭제하지 못했습니다.<br>재시도됩니다.                                              |
| Canceling     | 업로드가 취소되고 있습니다.<br>스냅샷 업로드가 진행되는 동안 velero backup delete가 호출되<br>는 경우 발생할 수 있습니다. |
| Canceled      | 업로드가 취소되었습니다.                                                                     |

업로드 오류 업로드는 주기적으로 재시도됩니다. 이때는 단계가 진행 중 단계로 돌아갑니다. 업로드가 성공적으로 완료된 후 해당 기록은 일정 기간 동안 남아 있다가 결국 제거됩니다.

### vSphere 포드 복원

vSphere용 Velero 플러그인를 사용하여 백업된 vSphere 포드 워크로드를 복원하려면 다음 단계를 완료합니다.

- 1 복원할 워크로드에 대한 vSphere 네임스페이스를 생성합니다.
- 2 네임스페이스에 대한 스토리지 정책을 구성합니다.
- 3 다음 Velero 명령을 실행하여 워크로드를 복원합니다.

velero restore create --from-backup backup-name

볼륨 스냅샷 및 기타 Kubernetes 메타데이터가 현재 클러스터에 성공적으로 복원되면 Velero 복원이 Completed로 표시됩니다. 이때 이 복원과 관련된 vSphere 플러그인의 모든 작업도 완료됩니다. Velero 백업의 경우처럼 백그라운드에서 비동기식 데이터 이동 작업이 없습니다.

Velero 복원이 Completed 상태가 되기 전에 CloneFromSnapshot/Download CR을 아래와 같이 모니터링하 여 볼륨 복원의 상태를 확인할 수 있습니다.

#### CloneFromSnapshot CRD

각 볼륨 스냅샷에서 복원하기 위해 원래 스냅샷이 생성된 PVC와 동일한 네임스페이스에 CloneFromSnapshot CR이 생성됩니다. 다음 명령을 실행하여 PVC 네임스페이스의 모든 CloneFromSnapshot을 가져올 수 있습니 다.

kubectl -n <pvc namespace> get clonefromsnapshot

CloneFromSnapshot CRD에는 status.phase 필드에 대해 다음과 같은 몇 가지 단계가 있습니다.

| 상태        | 설명                    |
|-----------|-----------------------|
| 신규        | 스냅샷에서 복제가 완료되지 않았습니다. |
| Completed | 스냅샷에서 복제가 완료되었습니다.    |
| 실패        | 스냅샷에서 복제에 실패했습니다.     |

#### 다운로드 CRD

개체 저장소에서 다운로드할 볼륨 스냅샷을 복원할 때마다 Velero와 동일한 네임스페이스에 다운로드 CR이 생성 됩니다. 다음 명령을 실행하여 Velero 네임스페이스에서 모든 다운로드를 가져올 수 있습니다.

kubectl -n <velero namespace> get download

다운로드 CRD에는 status.phase 필드에 대해 다음과 같은 몇 가지 단계가 있습니다.

| 상태         | 설명             |
|------------|----------------|
| 신규         | 아직 처리되지 않았습니다. |
| InProgress | 다운로드를 진행 중입니다. |
| Completed  | 다운로드가 완료되었습니다. |

| 상태    | 설명                                                            |
|-------|---------------------------------------------------------------|
| Retry | 다운로드가 재시도됩니다.<br>백업 데이터를 다운로드하는 동안 오류가 발생하면 다운로드가 재시<br>도됩니다. |
| 실패    | 다운로드에 실패했습니다.                                                 |

## vSphere laaS Control Plane 백업 및 복원 문제 해결

vSphere laaS Control Plane 백업 및 복원과 관련된 문제를 해결하는 방법을 알아봅니다.

다음으로 아래 항목을 읽으십시오.

• 백업에서 감독자 복원 후 분리된 개체 정리

### 백업에서 감독자 복원 후 분리된 개체 정리

백업에서 감독자를 복원하면 백업 후에 생성된 모든 K8s 리소스는 복원이 완료된 후 삭제됩니다. 이러한 리소스 중 일부가 VM 또는 디스크와 같은 개체와 연결된 경우 vCenter Server에서 분리됩니다. vCenter Server에서 분리된 개체는 정리해야 합니다.

#### 절차

- 1 vSphere 네임스페이스에 대한 모든 VM을 나열합니다.
  - a 감독자 제어부 VM에서 다음 명령을 실행하여 vSphere 네임스페이스에 대한 folderMold를 검색합니다.

```
root@421c9fa40208448fecc15d277bdca66d [ ~ ]# kubectl get availabilityzone -o json
{
    "apiVersion": "v1",
    "items": [
        {
            "apiVersion": "topology.tanzu.vmware.com/vlalphal",
            "kind": "AvailabilityZone",
            "metadata": {
                . . .
            },
            "spec": {
                "clusterComputeResourceMoIDs": [
                    "domain-c50"
                ],
                "clusterComputeResourceMoId": "domain-c50",
                "namespaces": {
                    "pod-ns": {
                        "folderMoId": "group-v81", <--- this is the folderMoId that
you need for next step
                         . . .
                    },
                    "vmsvc-ns": {
                        "folderMoId": "group-v83", <--- this is the folderMoId that
you need for next step
                         . . .
                    }
                }
            }
        }
   ],
    "kind": "List",
    "metadata": {
       "resourceVersion": ""
    }
}
```

b 다음 DCLI 명령을 실행하여 vSphere 네임스페이스에 있는 기존 VM을 모두 나열합니다.

예제에서는 pod-ns 네임스페이스를 사용합니다.

```
root@sc2-10-186-199-30 [ ~ ]# dcli +i +username 'Administrator@vsphere.local'
+password <password>
Welcome to VMware Datacenter CLI (DCLI)
usage: <namespaces> <command>
To auto-complete and browse DCLI namespaces: [TAB]
```

| If you need more | help for a command:                        | vcenter vm gethe     | elp         |           |
|------------------|--------------------------------------------|----------------------|-------------|-----------|
| If you need more | help for a namespace:                      | vcenter vmhelp       |             |           |
| To execute dcli  | internal command: env                      |                      |             |           |
| For detailed inf | ormation on DCLI usage visit:              | http://vmware.com/g  | jo/dcli     |           |
|                  |                                            |                      |             |           |
| dcli> com vmware | vcenter vm listfolders grou                | up-v81               |             |           |
|                  |                                            | -                    |             |           |
| memory_size_MiB  | vm  name                                   | p                    | ower_state  | cpu_count |
|                  |                                            | -                    |             |           |
| 512              | <pre> vm-84 deployment-before-backup</pre> | p-778449d88d-c9gnc F | POWERED_ON  | 1         |
| 512              | <pre> vm-85 deployment-before-backup</pre> | p-778449d88d-4jtqj F | POWERED_ON  | 1         |
| 512              | <pre> vm-86 deployment-before-backup</pre> | p-778449d88d-tqwbh F | POWERED_ON  | 1         |
| 512              | <pre> vm-91 deployment-after-backup-</pre> | -778449d88d-khkxx  F | POWERED_OFF | 1         |
| 512              | <pre> vm-92 deployment-after-backup-</pre> | -778449d88d-7dgcc  E | POWERED_OFF | 1         |
| 512              | <pre> vm-93 deployment-after-backup-</pre> | -778449d88d-sxbcf  F | POWERED_OFF | 1         |
|                  |                                            | -                    |             |           |

2 분리된 네임스페이스를 찾아 정리합니다.

감독자 백업 후 특정 네임스페이스를 삭제한 경우 감독자를 복원하면 해당 네임스페이스가 Kubernetes 리소 스로 다시 생성됩니다. 해당 K8s 리소스는 삭제해야 합니다.

a vCenter Server의 모든 네임스페이스를 나열하여 분리된 네임스페이스를 찾습니다.

dcli> com vmware vcenter namespaces instances list

b 모든 네임스페이스 K8s 리소스를 나열합니다.

root@423f9d75bef000dc828a535c6ac0bd4b [  $\sim$  ]# k get ns -A

a A 단계와 B 단계의 결과 개체 간 차이를 찾아 분리된 네임스페이스 K8s 리소스를 정리합니다.

root@423f9d75bef000dc828a535c6ac0bd4b [  $\sim$  ]# k delete ns test-set-workload-ns namespace "test-set-workload-ns" deleted

3 VirtualMachine 리소스와 연결된 분리된 VM을 찾아 정리합니다.

감독자 백업 후 생성된 VirtualMachine Kubernetes 리소스는 해당 백업에서 감독자가 복원되면 분리된 VM이 됩니다. vCenter Server 인벤토리에서 이러한 분리된 VM을 정리해야 합니다.

a VirtualMachine 리소스와 연결된 분리된 VM을 찾습니다.

다음 단계에서는 vmsvc-ns 네임스페이스를 예로 사용합니다.

1 vCenter Server 인벤토리의 모든 VM을 나열합니다. 예제 코드 조각은 group-96이 vmsvc-ns 네임스페이스와 연결되어 있으므로 vCenter Server의 모든 VM을 나열합니다.

```
      dcli> com vmware vcenter vm list --folders group-v96

      |------|

      |memory_size_MiB|vm
      |name

      |power_state|cpu_count|

      |------|

      |2048
      |vm-104|vmsvc-after

      |2048
      |vm-97

      |vmsvc-before|POWERED_ON
      |2

      |------|
      |------|
```

2 모든 VirtualMachine K8s 리소스를 나열합니다. kubectl get을 실행하여 제어부 VM 중 하나에 대한 리소스 세부 정보를 가져오고 출력에서 uniqueID를 검색합니다. 이 예에서는 K8s 리소스와 연 결된 VM 목록이 vm-97입니다.

```
root@42344b596f57bfcf9441179faledla5c [ ~ ]# k get vm -n vmsvc-ns -o json
{
    "apiVersion": "v1",
    "items": [
        {
            "apiVersion": "vmoperator.vmware.com/vlalphal",
                "kind": "VirtualMachine",
                ...
            "uniqueID": "vm-97",
....
}
```

3 위 단계의 결과로 나온 두 목록을 비교합니다.

- vCenter Server의 VM 목록: <vm-104, vm-97>
- k8s 리소스와 연결된 VM 목록: <vm-97>

따라서 분리된 VM 목록은 <vm-104>입니다.

b 분리된 VM을 정리합니다.

dcli> com vmware vcenter vm power stop --vm vm-104 dcli> com vmware vcenter vm delete --vm vm-104 4 포드 리소스와 연결된 분리된 VM을 찾아 정리합니다.

감독자 백업 후 생성된 포드 K8s 리소스는 감독자 복원 후 vCenter Server에서 분리된 VM이 됩니다. 다음 단계에 따라 해당 항목을 찾아서 정리합니다.

이 예에서는 네임스페이스 pod-ns를 사용합니다.

a vCenter Server 인벤토리의 모든 VM을 나열합니다.

이 예에서 VM 그룹 group-v83은 네임스페이스 pod-ns와 연결되어 있습니다. VM 목록은 vm-88, vm-89, vm-90, vm-101, vm-102 및 vm-103입니다.

```
dcli> com vmware vcenter vm list --folders group-v83
Т
|memory size MiB|vm
              |name
                                            |power state|
cpu count|
T.
|512
          |vm-101|deployment-after-backup-778449d88d-ldvn8 |POWERED OFF|1
1
|512
          |vm-102|deployment-after-backup-778449d88d-v29dd |POWERED OFF|1
1
|512
          |vm-103|deployment-after-backup-778449d88d-zdb19 |POWERED OFF|1
1
|512
          |vm-88 |deployment-before-backup-778449d88d-fgq5b|POWERED ON |1
1
1512
          |vm-89 |deployment-before-backup-778449d88d-mp7td|POWERED ON |1
1
1512
          |vm-90 |deployment-before-backup-778449d88d-cjhq6|POWERED ON |1
1
1
```

#### b K8s 리소스를 나열합니다.

kubectl get을 실행하여 제어부 VM 중 하나에 대한 리소스 세부 정보를 가져오고 출력에서 vmwaresystem-vm-moid를 검색합니다. K8s 리소스와 연결된 VM 목록은 vm-88, vm-89, vm-90입니다.

```
root@42344b596f57bfcf9441179faledla5c [ ~ ]# k get pod -n pod-ns -o json
{
    "apiVersion": "v1",
    "items": [
        {
            "apiVersion": "v1",
            "kind": "Pod",
            "metadata": {
                "annotations": {
                     . . .
                     "vmware-system-vm-moid": "vm-90:5a5198fc-c5cb-4b89-
a70f-331025b40539",
                     . . .
                },
                     . . .
                     "vmware-system-vm-moid": "vm-88:5a5198fc-c5cb-4b89-
a70f-331025b40539",
```

```
"vmware-system-vm-moid": "vm-89:5a5198fc-c5cb-4b89-
a70f-331025b40539",
....
```

c 위 단계의 결과로 나온 두 목록을 비교합니다.

- vCenter Server의 VM 목록은 <vm-88, vm-89, vm-90, vm-101, vm-102, vm-103>입니다.
- K8s 리소스와 연결된 VM 목록은 <vm-88, vm-89, vm-90>입니다.

따라서 분리된 VM 목록은 <vm-101, vm-102, vm-103>입니다.

d 분리된 VM을 정리합니다.

dcli> com vmware vcenter vm delete --vm vm-101 dcli> com vmware vcenter vm delete --vm vm-102 dcli> com vmware vcenter vm delete --vm vm-103 5 Tanzu Kubernetes Grid 클러스터와 연결된 분리된 VM 및 리소스 풀을 찾아 정리합니다.

감독자 백업 후 생성된 Tanzu Kubernetes Grid 클러스터 역시 감독자 복원 후 vCenter Server에서 분리 된 VM이 됩니다.

**참고** 복원 작업 후 TKG 클러스터를 생성하는 동안 문제가 발생하면 현재 단계의 지침에 따라 분리된 VM을 정리해야 합니다.

a 분리된 Tanzu Kubernetes Grid 클러스터 목록을 찾습니다.

kubectl을 사용하여 제어부 VM(<test-cluster, test-cluster-e2e-script, tkc-beforebackup>) 중 하나에서 Tanzu Kubernetes Grid 클러스터 K8s 리소스 목록을 가져옵니다.

| root@4239f4159c7063d5608cf3fc0bdd532e [ ~ ]# k get tkc -A |          |             |            |          |           |         |
|-----------------------------------------------------------|----------|-------------|------------|----------|-----------|---------|
| NAMESPACE                                                 | NAME     |             | CONTR      | OL PLANE | WORKER    | TKR     |
| NAME                                                      | AGE F    | READY TKR   | COMPATIBLE | UPDATES  | AVAILABLE |         |
| selfservice-tkc-ns                                        | test-clu | ister       | 1          |          | 1         | v1.23.8 |
| vmware.3-tkg.1 19h                                        | u True   | True        |            |          |           |         |
| test-gc-e2e-demo-ns                                       | test-clu | ister-e2e-s | cript 3    |          | 1         | v1.23.8 |
| vmware.3-tkg.1 18                                         | . False  | True        |            |          |           |         |
| tkc-ns                                                    | tkc-befo | ore-backup  | 3          |          | 1         | v1.23.8 |
| vmware.3-tkg.1 16                                         | n True   | True        |            |          |           |         |

DCLI를 사용하여 네임스페이스 또는 Tanzu Kubernetes Grid 클러스터와 연결된 모든 리소스 풀을 가 져온 다음 vCenter Server에서 Tanzu Kubernetes Grid 클러스터 목록을 가져옵니다. <test-

cluster, test-cluster-e2e-script, tkc-before-backup, tkc-after-backup>

```
dcli> com vmware vcenter resourcepool list
|-----|
Iname
                  |resource pool|
|-----|
Resources
                  |resgroup-10 |
Resources
                  |resgroup-23 |
            |resgroup-56 |
Namespaces
|selfservice-tkc-ns |resgroup-62 | <--- this is a namespace</pre>
|test-cluster |resgroup-66 | <--- Tanzu Kubernetes Grid cluster
|test-gc-e2e-demo-ns |resgroup-70 | <--- this is a namespace</pre>
|test-cluster-e2e-script|resgroup-74 | <--- Tanzu Kubernetes Grid cluster
                  |resgroup-80 | <--- this is a namespace
ltkc-ns
|tkc-before-backup
                  |resgroup-89 | <--- Tanzu Kubernetes Grid cluster
                  |resgroup-96 | <--- Tanzu Kubernetes Grid cluster
|tkc-after-backup
|-----|
```

b 위 단계의 두 목록을 비교하면 분리된 Tanzu Kubernetes Grid 클러스터 목록은 <tkc-afterbackup>입니다. c 분리된 Tanzu Kubernetes Grid 클러스터와 연결된 VM을 정리합니다.

DCLI를 사용하여 연결된 리소스 풀 <resgroup-96>을 사용하여 분리된 Tanzu Kubernetes Grid 클러 스터와 연결된 모든 VM을 가져옵니다.

```
dcli> com vmware vcenter vm list --resource-pools resgroup-96
----|
|memory_size_MiB|vm |name
                                      |power_state|
cpu count|
----|
2048
       |vm-100|tkc-after-backup-zlcdm-wk5xf
                                      |POWERED ON |
2 |
|2048
       |vm-101|tkc-after-backup-zlcdm-76q4h
                                      |POWERED ON |
2 |
2048
       |vm-98 |tkc-after-backup-zlcdm-9fv2w
                                      |POWERED ON |
2 |
       |vm-99 |tkc-after-backup-workers-4hdqb-657fb58d45-d7pqq|POWERED ON |
2048
2
    ----|
```

#### 그런 다음 VM을 하나씩 삭제합니다.

dcli> com vmware vcenter vm power stop --vm vm-100 dcli> com vmware vcenter vm delete --vm vm-100

d 분리된 Tanzu Kubernetes Grid 클러스터와 연결된 리소스 풀을 정리합니다.

<dcli> com vmware vcenter resourcepool delete --resource-pool resgroup-96

vSphere Client에서 분리된 리소스 풀을 삭제할 수도 있습니다.

6 PV(영구 볼륨)와 연결된 분리된 FCD(First Class Disk)를 찾아 정리합니다.

감독자 백업 후 생성된 PV K8s 리소스는 감독자 복원 후 vCenter Server에서 분리된 FCD가 됩니다. 다음 단계에 따라 해당 항목을 찾아서 정리합니다.

- a PV와 연결된 분리된 FCD를 찾습니다.
  - 1 분리된 FCD를 찾는 데 사용할 govc를 설치합니다. govc는 UI에 대한 사용자 친화적인 CLI 대안이 며 자동화 작업에 매우 적합합니다.

```
curl -L -o - "https://github.com/vmware/govmomi/releases/latest/download/govc_$
(uname -s) $(uname -m).tar.gz" | tar -C /usr/local/bin -xvzf - govc
```

https://github.com/vmware/govmomi/tree/main/govc#installation에서 더 많은 설치 옵션 을 확인할 수 있습니다.

2 아래 bash 스크립트를 실행하여 감독자에 있는 PV를 나열합니다.

```
#!/bin/bash
export GOVC_INSECURE=1
export GOVC_USERNAME='Administrator@vsphere.local'
export GOVC_PASSWORD=<password>
export GOVC_URL=https://<vc ip>/sdk
# datastore path example - /test-vpx-1688432886-30489-wcp.wcp-sanity/datastore/
sharedVmfs-0
```

```
govc volume.ls -1 -ds=<datastore path>
```

#### 결과는 다음과 같습니다.

```
peiyangs@peiyangs-a01 govc % sudo bash orphanedPV.sh
590c8e31-f5bf-4179-9250-5cdd66bf591c
pvc-843c932b-8974-475d-8f8a-9b165137169d 1.0GB KUBERNETES
vSphereSupervisorID-7f88d7b3-12ac-4fcf-a101-b80eb76becdf
37f8ad5b-dfe6-465b-b0f0-11591a2968dc pvc-77c42590-
f0b0-457f-9743-6a3ebca55078 1.0GB KUBERNETES
vSphereSupervisorID-7f88d7b3-12ac-4fcf-a101-b80eb76becdf
28a265b8-2e6b-421c-b16d-046ffc7aeea7 pvc-1b88c923-4354-4537-a7cb-
a8a6d763d5e7 1.0GB KUBERNETES vSphereSupervisorID-7f88d7b3-12ac-4fcf-a101-
b80eb76becdf
```

3 아래 bash 스크립트를 실행하여 vCenter Server의 모든 디스크를 나열합니다.

#!/bin/bash

```
export GOVC_INSECURE=1
export GOVC_USERNAME='Administrator@vsphere.local'
export GOVC_PASSWORD=<password>
export GOVC URL=https://<vc ip>/sdk
```

```
# datastore path example - /test-vpx-1688432886-30489-wcp.wcp-sanity/datastore/
sharedVmfs-0
govc disk.ls -l -ds=<datastore path>
```

#### 결과는 다음과 같습니다.

```
peiyangs@peiyangs-a01 govc % sudo bash orphanedPV.sh
28a265b8-2e6b-421c-b16d-046ffc7aeea7 pvc-1b88c923-4354-4537-a7cb-a8a6d763d5e7
      Jul 4 02:33:27 <--- this is the disk correspondings to PV
1.0G
37f8ad5b-dfe6-465b-b0f0-11591a2968dc pvc-77c42590-f0b0-457f-9743-6a3ebca55078
1.0G Jul 4 02:32:41 <--- this is the disk correspondings to PV
3a7517c2-f8c2-46a9-b0d5-18c665759311 vmware-sv-img-cache-domain-c50
26.0M Jul 4 02:36:41
590c8e31-f5bf-4179-9250-5cdd66bf591c pvc-843c932b-8974-475d-8f8a-9b165137169d
      Jul 4 02:30:45 <--- this is the disk correspondings to PV
1.0G
68ba220c-0f83-49eb-b77a-d60471e24844 pvc-92f83ae0-7c2d-46d9-ab85-19858462ddd1
5.0G Jul 4 18:27:02 <--- this is the disk correspondings to PV
72dbe8c5-a3b5-4298-8203-ea1cb86116e6 vmware-sv-img-cache-domain-c50
3.0M Jul 4 02:38:39
79e233a6-0134-40e7-8ba8-3133442324f9 vmware-sv-img-cache-domain-c50
195.0M Jul 4 18:26:12
ala0a9d7-0baf-4592-9041-8c0feb960246 vmware-sv-img-cache-domain-c50
       Jul 4 02:35:37
7.0M
cec2af09-80af-4086-a069-34140e2480dc vmware-sv-img-cache-domain-c50
193.0M Jul 4 02:31:12
```

- 4 위 단계의 두 목록을 비교합니다.
  - PV 목록: <590c8e31-f5bf-4179-9250-5cdd66bf591c, 37f8ad5b-dfe6-465bb0f0-11591a2968dc, 28a265b8-2e6b-421c-b16d-046ffc7aeea7>
  - FCD 목록: <590c8e31-f5bf-4179-9250-5cdd66bf591c, 37f8ad5b-dfe6-465bb0f0-11591a2968dc, 28a265b8-2e6b-421c-b16d-046ffc7aeea7, 68ba220c-0f83-49eb-b77a-d60471e24844>

분리된 FCD는 <68ba220c-0f83-49eb-b77a-d60471e24844>입니다.

b 분리된 FCD를 삭제합니다.

govc를 사용하여 분리된 FCD를 삭제합니다. 예제 스크립트:

```
#!/bin/bash
export GOVC_INSECURE=1
export GOVC_USERNAME='Administrator@vsphere.local'
export GOVC_PASSWORD=<password>
export GOVC_URL=https://<vc ip>/sdk
# datastore path example - /test-vpx-1688432886-30489-wcp.wcp-sanity/datastore/
sharedVmfs-0
govc disk.rm -ds=<datastore path> 68ba220c-0f83-49eb-b77a-d60471e24844
```

#### 결과는 다음과 같습니다.

peiyangs@peiyangs-a01 govc % sudo bash orphanedPV.sh [06-07-23 11:36:27] Deleting 68ba220c-0f83-49eb-b77a-d60471e24844...OK